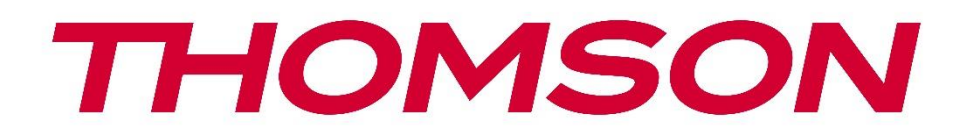

# Google TV

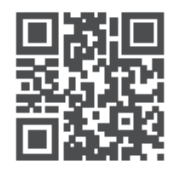

tv.mythomson.com

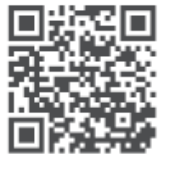

tv.mythomson.com/ en/Support/FAQs/

## PG35B Smart Projector Instrukcja obsługi

## Spis treści

| Spis treści                                           | 2  |
|-------------------------------------------------------|----|
| 1. Ważne informacje o produkcie                       | 5  |
| 1.1 Aplikacje i wydajność                             | 6  |
| 1.2 Ochrona danych                                    | 6  |
| 2. Wprowadzenie                                       | 6  |
| 3. Projektor                                          | 7  |
| 3.1 Struktura sprzętowa                               | 7  |
| 3.2 Lista akcesoriów                                  | 8  |
| 3.3 Konfiguracja                                      | 9  |
| 3.4 Włączanie zasilania                               | 10 |
| 3.5 Ochrona akumulatora                               | 10 |
| 4. Pilot zdalnego sterowania                          | 11 |
| 5. Pierwsza instalacja                                | 12 |
| 5.1 Parowanie pilota zdalnego sterowania              | 12 |
| 5.2 Wybór języka                                      | 12 |
| 5.3 Wybór kraju lub regionu                           | 12 |
| 5.4 Instalacja Google TV                              | 13 |
| 5.4.1 Konfiguracja za pomocą aplikacji Google Home    | 13 |
| 5.4.2 Zamiast tego skonfiguruj na telewizorze         | 14 |
| 5.5 Wybór sieci Wi-Fi                                 | 14 |
| 5.6 Logowanie do konta Google                         | 14 |
| 5.7 Warunki świadczenia usług i polityka prywatności  | 16 |
| 5.8 Usługi Google                                     | 16 |
| 5.9 Wyszukiwanie we wszystkich aplikacjach Google TV  | 17 |
| 5.10 Aktywacja funkcji Voice Match na tym telewizorze | 17 |
| 5.11 Uzyskiwanie osobistych wyników                   |    |
| 5.12 Wybierz dom Google                               | 18 |
| 5.13 Wybierz usługi                                   | 18 |
| 5.14 Konfiguracja Google TV                           | 19 |
| 6. Ekran główny                                       | 19 |

|    | 6.1 Ekran główny                 | 19 |
|----|----------------------------------|----|
|    | 6.2 Konto Google                 | 21 |
|    | 6.3 Aplikacje                    | 22 |
|    | 6.4 Biblioteka                   | 22 |
|    | 6.5 Pole wyszukiwania Google TV  | 23 |
|    | 6.6 Powiadomienie                | 24 |
| 7. | Ustawienia                       | 24 |
|    | 7.1 Wejścia                      | 25 |
|    | 7.2 Projektor                    | 26 |
|    | 7.2.1 Ostrość                    | 26 |
|    | 7.2.2 Korekcja obrazu            | 27 |
|    | 7.2.3 Tryb głośnika Bluetooth    | 28 |
|    | 7.2.4 Ustawienia zaawansowane    | 29 |
|    | 7.2.5 Bateria                    |    |
| 7  | 7.3 Wyświetlacz i dźwięk         |    |
|    | 7.3.1 Obraz                      |    |
|    | 7.3.2 Dźwięk                     | 31 |
|    | 7.3.3 Wyjście audio              |    |
| 7  | 7.4 Sieć i Internet              |    |
|    | 7.4.1 Włączanie/wyłączanie Wi-Fi |    |
|    | 7.4.2 Wybór dostępnych sieci     |    |
|    | 7.4.3 Inne opcje                 |    |
|    | 7.4.4 Ethernet                   |    |
|    | 7.4.5 Inne                       |    |
| 7  | 7.5 Konta i logowanie            |    |
| 7  | 7.6 Prywatność                   |    |
| 7  | 7.6 Aplikacje                    | 35 |
| 7  | 7.7 System                       |    |
|    | 7.7.1 Informacje                 |    |
|    | 7.7.2 Data i godzina             |    |
|    | 7.7.3 Język                      |    |
|    | 7.7.4 Klawiatura                 |    |
|    | 7.7.5 Pamięć                     |    |

|     | 7.7.6 Tryb otoczenia            | 40 |
|-----|---------------------------------|----|
|     | 7.7.7 Zasilanie i energia       | 40 |
|     | 7.7.8 Cast                      | 41 |
|     | 7.7.9 Google                    | 42 |
|     | 7.7.10 Dźwięki systemowe        | 42 |
|     | 7.7.11 Uruchom ponownie         | 42 |
| 7.  | 8 Dostępność                    | 42 |
| 7.  | 9 Piloty i akcesoria            | 43 |
| 8.  | Odtwarzanie multimediów (MMP)   | 44 |
| 9.  | Rozwiązywanie problemów         | 45 |
| 10. | Informacje Europejskiej Agencji | 46 |
| 10  | 0.1 Licencje                    | 46 |
|     |                                 |    |

## 1. Ważne informacje o produkcie

## Przed rozpoczęciem korzystania z urządzenia należy zapoznać się z instrukcją obsługi i zachować ją do późniejszego wykorzystania.

Sprzęt oznaczony tym symbolem jest urządzeniem elektrycznym klasy II lub podwójnie izolowanym. Został zaprojektowany w taki sposób, że nie wymaga bezpiecznego podłączenia do uziemienia.

#### **OSTRZEŻENIE DOTYCZĄCE BATERII**

Ten produkt zawiera wewnętrzną baterię litową. Należy używać wyłącznie dostarczonego zasilacza.

Należy obchodzić się z nim ostrożnie, aby uniknąć wycieków, pożaru lub wybuchu. Aby uniknąć obrażeń lub uszkodzeń, należy postępować zgodnie z wytycznymi dotyczącymi utylizacji i ładowania baterii.

#### Uwaga dotycząca baterii i akumulatorów (akumulatorów)

Baterie i akumulatory to elementy eksploatacyjne o ograniczonej żywotności. Ich wydajność naturalnie spada wraz z upływem czasu ze względu na starzenie się i użytkowanie, w tym cykle ładowania. To normalne zużycie nie stanowi wady w rozumieniu ustawowych praw gwarancyjnych. Ustawowe roszczenia gwarancyjne pozostają ważne w przypadku wad produkcyjnych lub materiałowych, takich jak znacznie zmniejszona wydajność natychmiast po zakupie. Należy pamiętać, że stopniowe zmniejszanie się pojemności baterii i czasu pracy w wyniku regularnego użytkowania nie stanowi wady i dlatego nie jest objęte ustawową gwarancją.

#### Przechowywanie

Urządzenie zostało starannie sprawdzone i zapakowane przed wysyłką. Podczas rozpakowywania należy upewnić się, że wszystkie części znajdują się w opakowaniu i przechowywać je z dala od dzieci. Zalecamy zachowanie kartonu w okresie gwarancyjnym, aby urządzenie było doskonale chronione w przypadku naprawy lub gwarancji.

#### Dyrektywa WEEE

To oznaczenie wskazuje, że tego produktu nie należy wyrzucać razem z innymi odpadami domowymi w całej UE. Prosimy o odpowiedzialny recykling w celu promowania zrównoważonego ponownego wykorzystania zasobów materialnych. Aby zwrócić zużyte urządzenie, należy skorzystać z systemów zwrotu i zbiórki lub skontaktować się ze sprzedawcą, u którego produkt został zakupiony.

#### Uproszczona deklaracja zgodności UE

Niniejszym StreamView oświadcza, że urządzenie typu sprzęt radiowy Smart Projector jest zgodne z dyrektywą 2014/53/UE. Pełny tekst deklaracji zgodności UE jest dostępny pod następującym adresem internetowym: **tv.mythomson.com/support** 

Przeznaczony wyłącznie do użytku w pomieszczeniach.

#### Aplikacje i wydajność

Szybkość pobierania zależy od połączenia internetowego. Niektóre aplikacje mogą być niedostępne w danym kraju lub regionie. Netflix jest dostępny w wybranych krajach. Wymagane jest członkostwo w serwisie streamingowym. Więcej informacji na stronie www.nextflix.com. Dostępność języków dla Asystenta Google zależy od obsługi wyszukiwania głosowego Google.

#### **Ochrona danych**

Dostawcy aplikacji i usług mogą gromadzić i wykorzystywać dane techniczne i powiązane informacje, w tym między innymi informacje techniczne o tym urządzeniu, oprogramowaniu systemowym i aplikacyjnym oraz urządzeniach peryferyjnych. Mogą oni wykorzystywać takie informacje w celu ulepszania produktów lub świadczenia usług lub technologii, które nie umożliwiają identyfikacji użytkownika. Ponadto, niektóre usługi stron trzecich, już udostępnione w urządzeniu lub zainstalowane przez użytkownika po zakupie produktu, mogą wymagać rejestracji przy użyciu danych osobowych użytkownika. Niektóre usługi mogą gromadzić dane osobowe bez wyświetlania dodatkowych ostrzeżeń. StreamView nie ponosi odpowiedzialności za ewentualne naruszenie ochrony danych przez usługi innych firm.

#### Wsparcie

Najczęściej zadawane pytania, instrukcje, pomoc i wsparcie:

#### 

## 1.1 Aplikacje i wydajność

Szybkość pobierania zależy od połączenia internetowego. Niektóre aplikacje mogą być niedostępne w danym kraju lub regionie. Może być wymagane członkostwo w serwisie streamingowym. Netflix jest dostępny w wybranych krajach. Więcej informacji na stronie www.netflix.com. Dostępność głosowa Asystenta Google zależy od obsługi wyszukiwania głosowego Google.

## 1.2 Ochrona danych

Dostawcy aplikacji i usług mogą gromadzić i wykorzystywać dane techniczne i powiązane informacje, w tym między innymi informacje techniczne dotyczące tego urządzenia, oprogramowania systemowego i aplikacyjnego oraz urządzeń peryferyjnych. Mogą oni wykorzystywać takie informacje w celu ulepszania produktów lub świadczenia usług lub technologii, które nie umożliwiają identyfikacji użytkownika. Ponadto niektóre usługi stron trzecich, które są już zawarte w urządzeniu lub zainstalowane przez użytkownika po zakupie produktu, mogą wymagać rejestracji przy użyciu danych osobowych użytkownika. Niektóre usługi mogą również gromadzić dane osobowe bez dodatkowych ostrzeżeń. StreamView nie ponosi odpowiedzialności za ewentualne naruszenie ochrony danych przez usługi innych firm.

## 2. Wprowadzenie

Dzięki Google TV<sup>™</sup> w projektorze PG35B możesz cieszyć się ulubioną rozrywką - z niewielką pomocą Google. Google TV zapewnia dostęp do filmów, seriali i innych materiałów ze wszystkich subskrypcji w jednym miejscu. Potrzebujesz inspiracji? Uzyskaj wyselekcjonowane rekomendacje i

skorzystaj z zaawansowanego wyszukiwania Google, aby znaleźć programy w ponad 10 000 aplikacji. Możesz także używać głosu do wyszukiwania programów, odtwarzania muzyki, sterowania inteligentnymi urządzeniami domowymi i nie tylko. A dzięki spersonalizowanym listom obserwowanych i profilom doświadczenie jest dostosowane do każdego.

## 3. Projektor

#### 3.1 Struktura sprzętowa

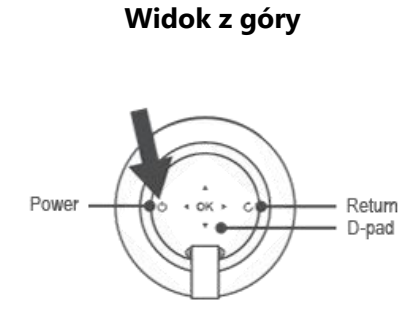

Widok z dołu

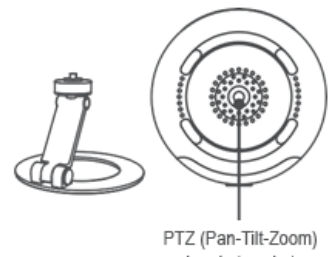

bracket socket

#### Widok z lewej strony

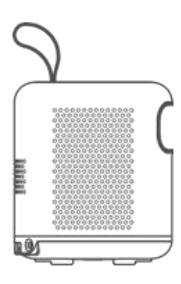

Widok z przodu

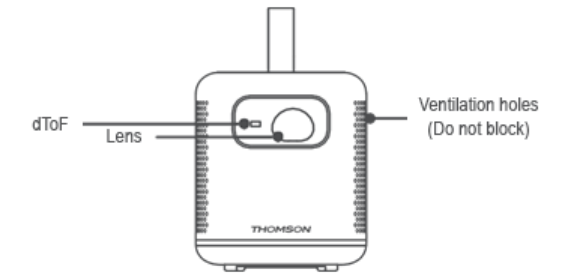

#### Widok z prawej strony

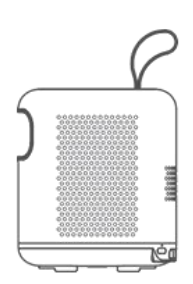

Widok z tyłu

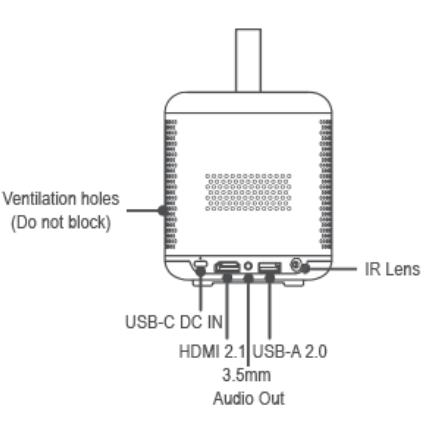

### 3.2 Lista akcesoriów

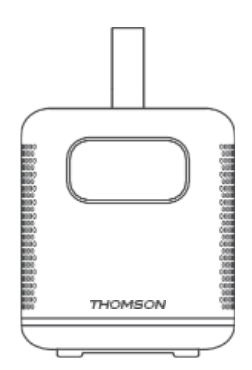

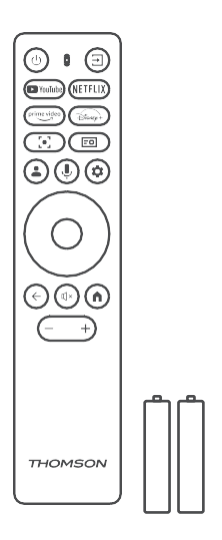

Projektor x1

## 

## Pilot zdalnego sterowania x1

Bateria AAA x2

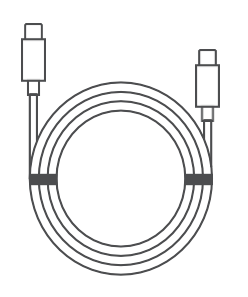

THOMSON

Kabel USB-C DC IN x1 Zasilacz x1

Adapter x1

Karta x1

Instrukcja obsługi x1

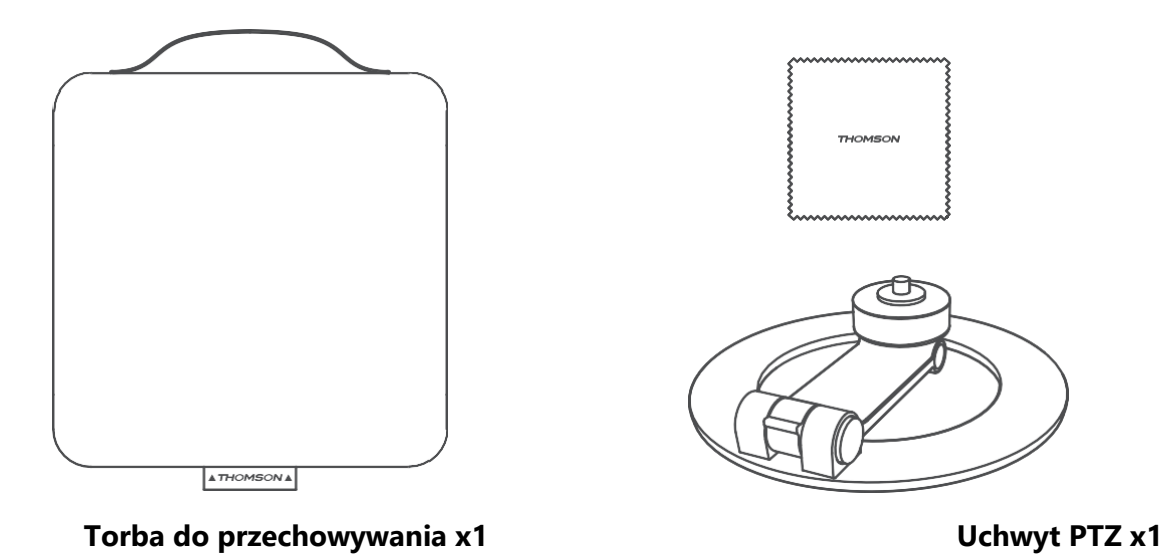

Ściereczka do czyszczenia x1

## 3.3 Konfiguracja

Aby uzyskać najlepsze wrażenia z użytkowania projektora Thomson PG35B, należy ustawić go w następujący sposób:

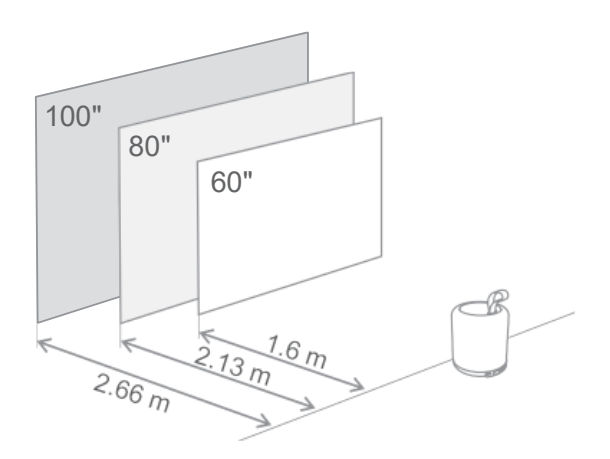

| Rozmiar obrazu                    | 60 cali     | 80 cali      | 100 cali     |
|-----------------------------------|-------------|--------------|--------------|
| Ekran<br>(długość *<br>szerokość) | 133 * 75 cm | 177 * 100 cm | 221 * 124 cm |
| Odległość<br>projekcji            | 26 cm       | 33 cm        | 40 cm        |

Najlepszy zalecany rozmiar projekcji to 80 cali.

#### 3.4 Włączanie zasilania

- 1. Podłącz projektor do gniazda zasilania.
- 2. Naciśnij przycisk zasilania na projektorze lub pilocie, aby włączyć projektor.

**Uwaga:** Thomson PG35B jest wyposażony w baterię **o pojemności 3100 mAh**, która zapewnia do 2 godzin pracy.

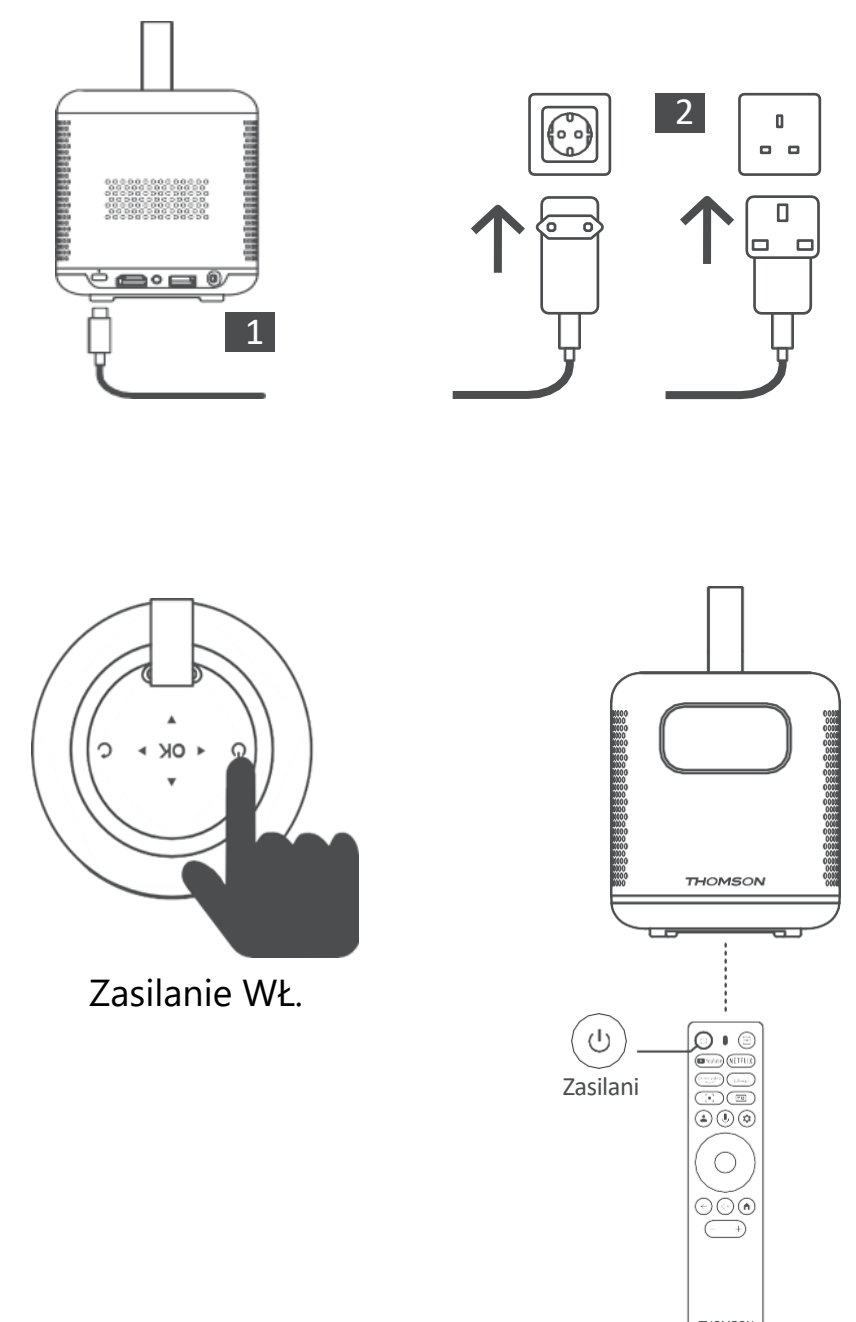

### 3.5 Ochrona akumulatora

Jeśli wskaźnik ładowania zmienia kolor z czerwonego na zielony lub/i stan akumulatora jest wyświetlany nieprawidłowo w interfejsie UI, oznacza to zazwyczaj aktywację ochrony akumulatora przed ładowaniem.

Gdy temperatura przekroczy próg bezpieczeństwa, ładowanie zostanie automatycznie

zatrzymane, a następnie zostanie wznowiona normalna praca, aż temperatura powróci do zakresu progu bezpieczeństwa.

## 4. Pilot zdalnego sterowania

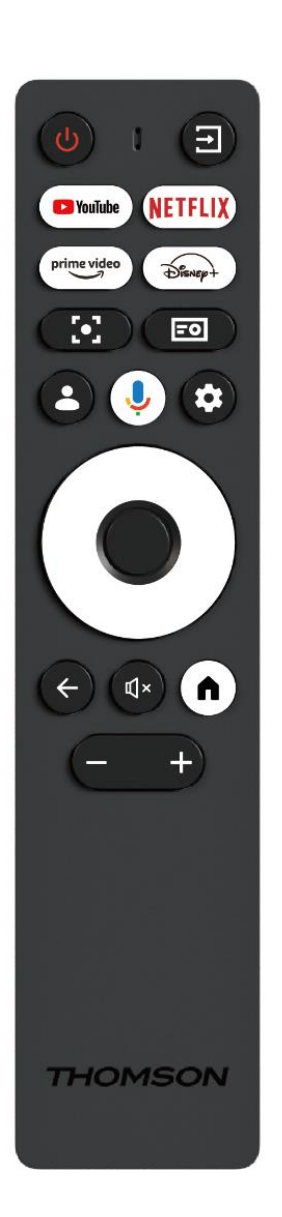

| Ċ           | Zasilanie: Włącza/wyłącza projektor.                                                                                                    |
|-------------|----------------------------------------------------------------------------------------------------|
| .→          | Wejście: Wywołuje menu z sygnałami                                                                                                    |
|             | wejściowymi.                                                                                                    |
| 🕒 YouTube   | YouTube: Otwiera aplikację YouTube.                                                                                                    |
| NETFLIX     | Netflix: Otwiera aplikację Netflix.                                                                                                    |
| prime video | Prime Video: Otwiera aplikację Prime Video.                                                                                                    |
| Disnep+     | Disney: Otwiera aplikację Disney.                                                                                                    |
| [•]         | <b>Ostrość:</b> Automatyczna regulacja ostrości<br>obiektywu. Podczas procesu regulacji można<br>wprowadzić ręczną regulację, naciskając przycisk<br>OK.                           |
| =0          | <b>Ustawienia projektora:</b> Otwiera ustawienia<br>związane z projektorem.                                                                                                    |
| •           | <b>Konto Google:</b> Tutaj można zmienić ustawienia profilu, dodać nowe konto Google lub zarządzać już istniejącymi kontami.                                                       |
| Ŷ           | Asystent Google: aktywacja sterowanego<br>głosowo Asystenta Google.                                                                                                    |
| \$          | Ustawienia: Otwiera ustawienia związane z                                                                                                    |
|             | systemem.                                                                                                    |
| $\bigcirc$  | <b>Przyciski nawigacyjne:</b> Nawigacja po menu lub<br>aplikacjach.                                                                                                    |
|             | Przycisk OK: Potwierdza wybór.                                                                                                    |
| ~           | <b>Wstecz:</b> Powrót o jeden krok wstecz w menu lub<br>aplikacjach.<br>Podczas parowania pilota naciśnij i przytrzymaj<br>ten przycisk razem z przyciskiem <b>Home</b> .          |
| ₹           | Wycisz: Wycisza wszystkie dźwięki projektora.                                                                                                    |
| A           | Home: Przejście do ekranu głównego z dowolnej<br>części menu lub aplikacji.<br>Podczas parowania pilota naciśnij i przytrzymaj<br>ten przycisk razem z przyciskiem <b>Wstecz</b> . |
| (+)         | Zwiększanie/zmniejszanie głośności: Regulacja poziomu głośności projektora.                                                                                                    |

## 5. Pierwsza instalacja

Uwaga: Firma Thomson zaleca podłączenie projektora PG35B do gniazdka elektrycznego w celu naładowania baterii podczas pierwszej instalacji.

#### 5.1 Parowanie pilota zdalnego sterowania

Naciśnij i przytrzymaj jednocześnie przyciski **Back** i **Home**, aby uruchomić tryb parowania na pilocie zdalnego sterowania Thomson. Po pomyślnym sparowaniu pilota na ekranie wyświetlone zostanie odpowiednie powiadomienie.

Thomson zaleca używanie PG35B ze sparowanym pilotem Bluetooth w celu uzyskania najlepszych wrażeń.

#### 5.2 Wybór języka

Przewiń listę języków za pomocą przycisków kierunkowych i wybierz język.

Uwaga: Niektóre języki mają różne opcje kraju/regionu, których wybór może mieć wpływ na format daty i godziny, a także inne ustawienia specyficzne dla regionu.

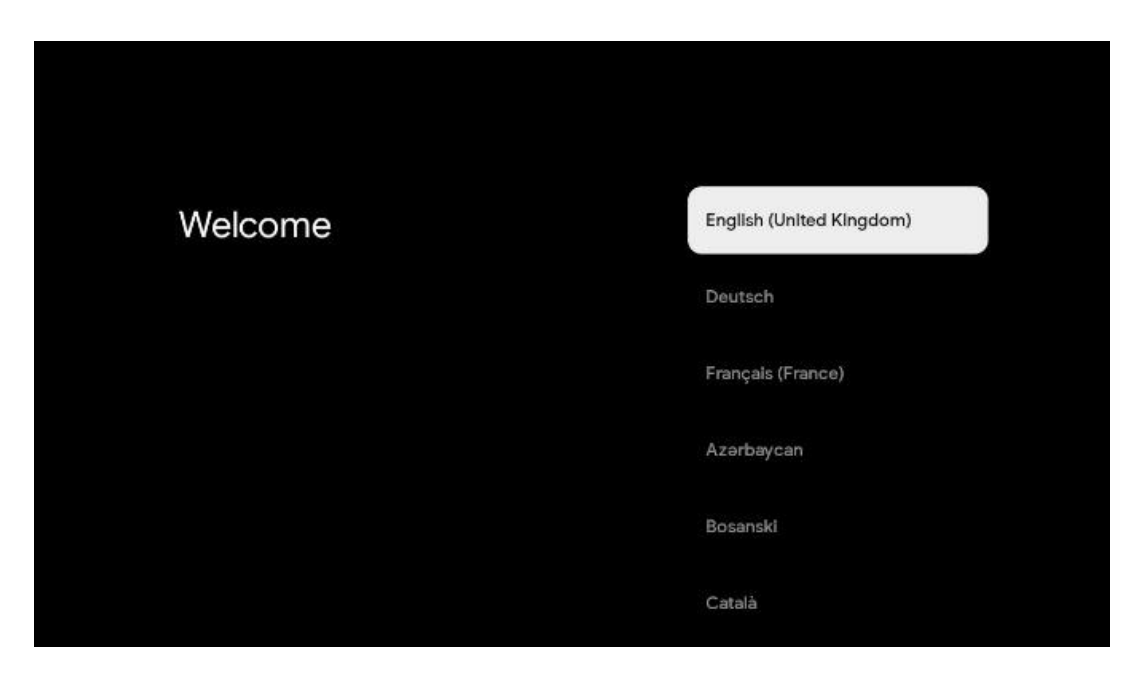

#### 5.3 Wybór kraju lub regionu

Przewiń listę krajów i regionów za pomocą przycisków kierunkowych i wybierz żądany kraj lub region.

Uwaga: Firma Thomson zaleca wybranie kraju lub regionu zamieszkania w celu korzystania z funkcji i usług dostępnych w kraju lub regionie zamieszkania.

| Select your region or country | Austria<br>Albania |
|-------------------------------|--------------------|
|                               | Algeria            |
|                               | Australia          |
|                               | Azerbaljan         |
|                               | Bahrain            |

#### 5.4 Instalacja Google TV

Aby uzyskać dostęp do wszystkich dostępnych treści i aplikacji na urządzeniu Thomson PG35B, zalecamy zalogowanie się za pomocą konta Google.

Urządzenie PG35B można skonfigurować za pomocą aplikacji Google Home na telefonie komórkowym (telefonie lub tablecie) lub ręcznie, wybierając opcję "Zamiast tego skonfiguruj na telewizorze" u dołu ekranu.

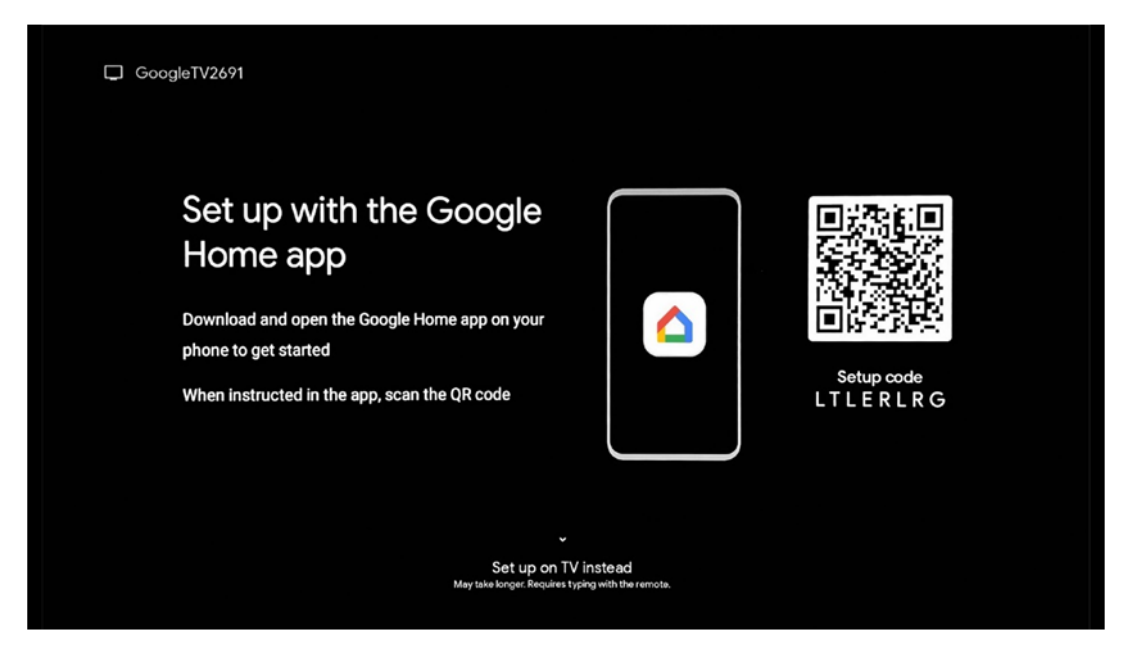

## 5.4.1 Konfiguracja za pomocą aplikacji Google Home

Aby przeprowadzić konfigurację za pomocą aplikacji Google Home, konieczne jest posiadanie urządzenia mobilnego (smartfona lub tabletu) z zainstalowaną aplikacją Google Home oraz połączenie urządzenia mobilnego z Internetem za pośrednictwem tej samej sieci Wi-Fi, do której ma być podłączony projektor Thomson PG35B. Aby zainstalować aplikację Google Home, należy zeskanować kod QR na projektorze lub wyszukać "Google Home" w sklepie z aplikacjami na urządzeniu mobilnym. Jeśli aplikacja Google Home jest już zainstalowana na

urządzeniu mobilnym, otwórz ją i postępuj zgodnie z instrukcjami wyświetlanymi na projektorze i urządzeniu mobilnym. Konfiguracja projektora za pomocą aplikacji Google Home na urządzeniu mobilnym nie powinna zostać przerwana.

Uwaga: Niektóre urządzenia mobilne z wyższą wersją systemu operacyjnego Android nie są w pełni kompatybilne z instalacją Google TV za pośrednictwem aplikacji Google Home. Dlatego zalecamy opcję instalacji "Skonfiguruj na telewizorze".

## 5.4.2 Zamiast tego skonfiguruj na telewizorze

Będziesz musiał kontynuować instalację za pomocą pilota zdalnego sterowania. Postępuj zgodnie z poniższymi instrukcjami w niniejszej instrukcji obsługi lub na ekranie Thomson PG35B.

## 5.5 Wybór sieci Wi-Fi

Przewiń w dół listę dostępnych sieci Wi-Fi i wybierz żądaną. Jeśli wybrana sieć Wi-Fi jest zabezpieczona, konieczne będzie wprowadzenie hasła Wi-Fi, aby się z nią połączyć.

Jeśli żądanej sieci Wi-Fi nie ma na liście, można poczekać około 10 sekund na automatyczne odświeżenie listy lub wprowadzić szczegóły sieci Wi-Fi ręcznie, przewijając do końca listy i wybierając opcję "Inna sieć...". Konieczne będzie wprowadzenie identyfikatora SSID sieci Wi-Fi, wybranie typu zabezpieczeń i wprowadzenie hasła, jeśli zabezpieczenia są obecne.

Uwaga: Jeśli Thomson PG35B jest podłączony do Internetu za pomocą kabla LAN, połączenie z siecią Wi-Fi nie jest obowiązkowe. Zalecamy jednak korzystanie z Wi-Fi z naszym projektorem zasilanym bateryjnie, aby zminimalizować liczbę kabli.

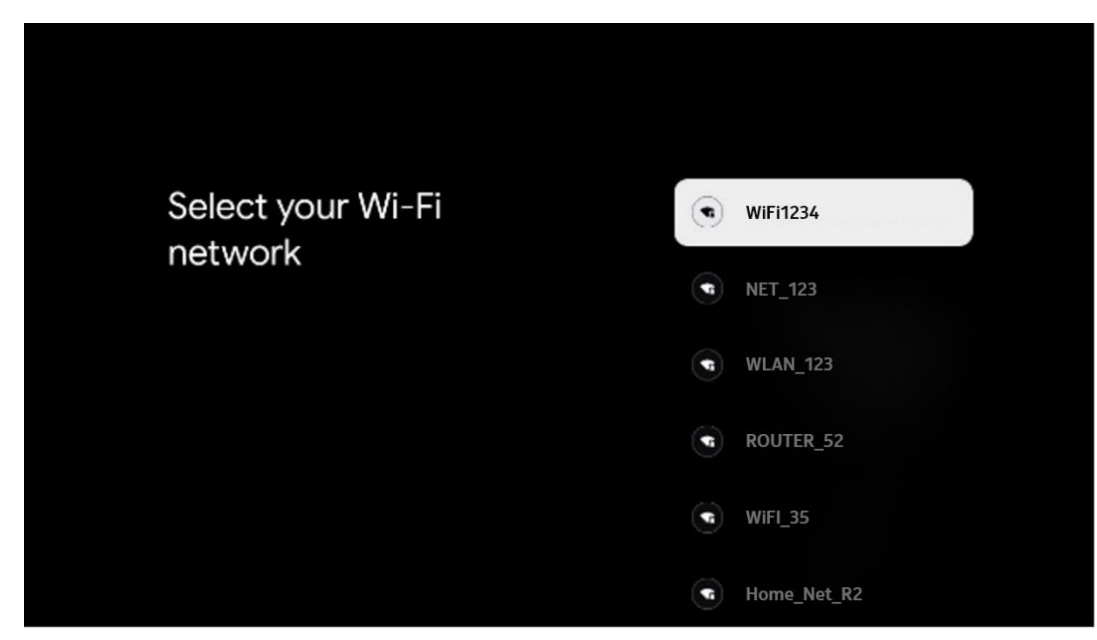

### 5.6 Logowanie do konta Google

Po podłączeniu projektora Thomson PG35B do Internetu zostanie wyświetlony monit o zalogowanie, w którym można wprowadzić adres e-mail konta Google.

Uwaga: Podczas pierwszej instalacji urządzenia Thomson PG35B nie będzie można utworzyć konta Google. Konto Google należy utworzyć wcześniej lub podczas instalacji na innym urządzeniu, na przykład smartfonie lub laptopie.

| Google         |       |        |     |     |       |                       |   |      |         |   |                 |                   |
|----------------|-------|--------|-----|-----|-------|-----------------------|---|------|---------|---|-----------------|-------------------|
| Sign in        |       |        |     |     |       |                       |   |      |         |   |                 |                   |
| Use your G     | oogle | Acco   | unt |     |       |                       |   |      |         |   |                 |                   |
| - Email or pho | me —  |        |     |     |       |                       |   |      |         |   |                 |                   |
| Forgot emai    | !?    |        |     |     |       |                       |   |      |         |   |                 |                   |
|                | igmai | il.con |     | @ya | hoo.c | :o.uk                 |   | @hot | mail.cc |   |                 |                   |
| q              | w     | e      | r   | t   | y     | <b>u</b> <sup>7</sup> |   | 0    | p°      |   |                 |                   |
| а              | s     | d      | f   | g   | h     | j                     | k | I    | @       |   |                 |                   |
| Ŷ              | z     | x      | с   | ۷   | b     | n                     | m |      | ×       |   |                 | ner ken te        |
|                |       | •      |     |     |       |                       |   |      |         | ò | quickly turn in | to capital letter |

Po wprowadzeniu adresu e-mail konta Google konieczne będzie wprowadzenie hasła lub potwierdzenie logowania na innym urządzeniu, na którym użytkownik jest już zalogowany. Postępuj zgodnie z instrukcjami wyświetlanymi na ekranie.

### 5.7 Warunki świadczenia usług i polityka prywatności

W tym miejscu można zapoznać się z Warunkami korzystania z usługi (ToS), Warunkami korzystania z usługi Play (PToS) i Polityką prywatności. Zalecamy zapoznanie się z warunkami i zaakceptowanie ich, jeśli się z nimi zgadzasz.

Uwaga: Aby móc korzystać z Google TV, jego aplikacji i dostępnych treści, należy obowiązkowo zaakceptować Warunki korzystania z usługi, Warunki korzystania z usługi i Politykę prywatności.

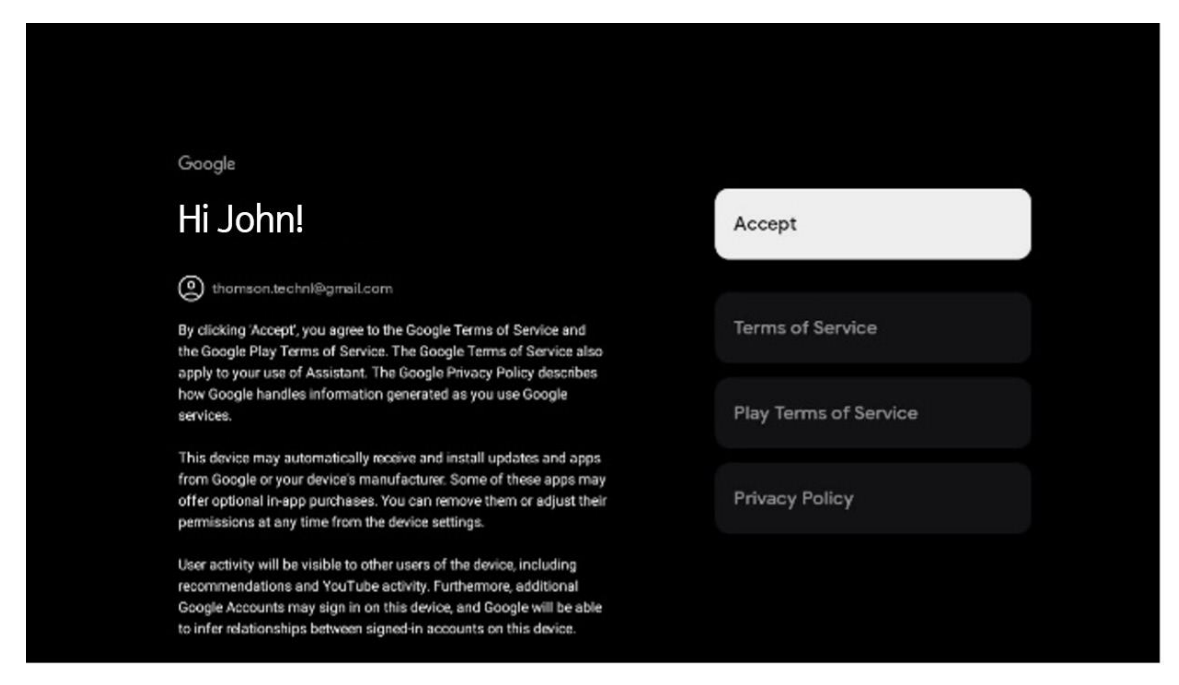

## 5.8 Usługi Google

Na tym ekranie zostaną wyświetlone wszystkie dostępne usługi Google. Firma Thomson zaleca zapoznanie się z tymi usługami i włączenie/wyłączenie tych, z którymi się zgadzasz lub nie.

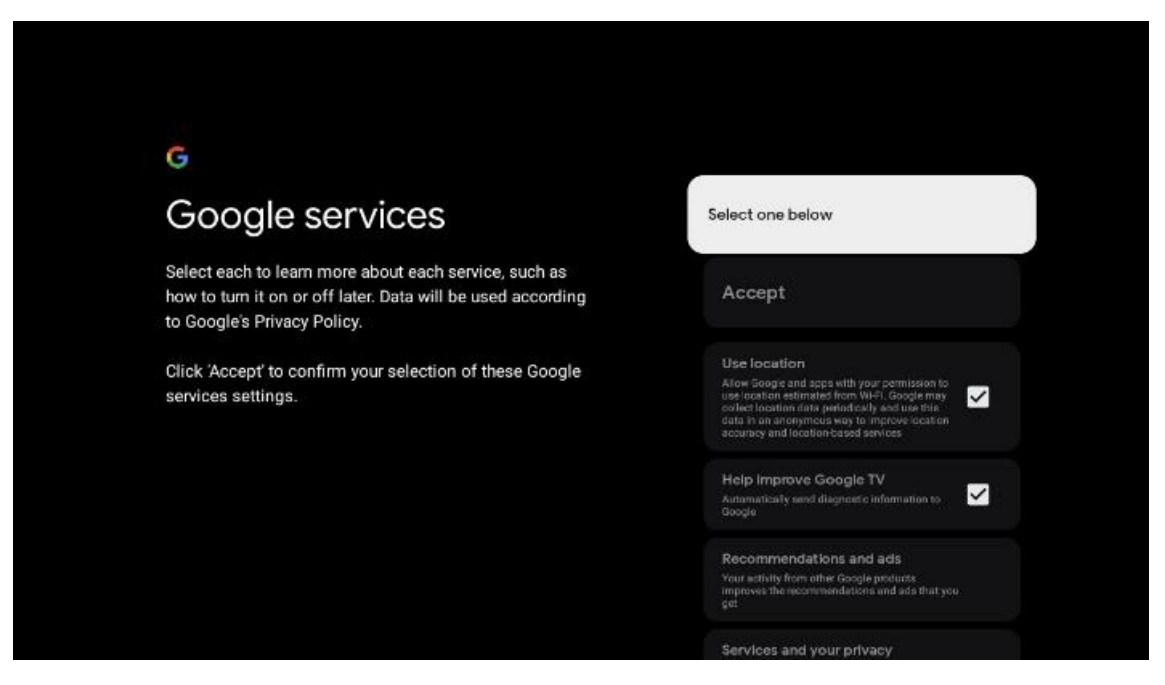

#### 5.9 Wyszukiwanie we wszystkich aplikacjach Google TV

Włączenie wyszukiwania we wszystkich aplikacjach Google TV spowoduje wyświetlanie sugerowanych treści z zainstalowanych aplikacji podczas korzystania z paska wyszukiwania na ekranie głównym lub podczas korzystania z Asystenta Google.

| •;                                                                                                    |                  |
|----------------------------------------------------------------------------------------------------|------------------|
| Search across all your                                                                                 | Choose an option |
| TV apps                                                                                                | Allow            |
|                                                                                                    |                  |
|                                                                                                    | No, thanks       |
| To do this, allow it to share your requests with your TV's apps.                                       |                  |
| You can turn this setting off at any time in your TV settings.<br>Learn more at g.co/TVappsearch.      |                  |
| Without this permission, Google Assistant may not be able to find all the content from your TV's apps. |                  |
|                                                                                                    |                  |
|                                                                                                    |                  |

#### 5.10 Aktywacja funkcji Voice Match na tym telewizorze

Google Assistant może używać wcześniej nagranych klipów głosowych do rozpoznawania głosu użytkownika również na tym urządzeniu. Funkcja Voice Match pozwala Asystentowi zidentyfikować użytkownika i odróżnić go od innych. Google Assistant pobiera klipy Twojego głosu, aby utworzyć unikalny model głosu, który jest przechowywany tylko na Twoim urządzeniu (urządzeniach).

Aby wyświetlić szczegółowe informacje lub usunąć klipy audio nagrane podczas konfiguracji Voice Match, przejdź do g.co/assistant/match.

| • <u>r</u>                                                                                                    |                  |
|----------------------------------------------------------------------------------------------------|------------------|
| Activate Voice Match                                                                                                    | Choose an option |
| on this TV                                                                                                    | l agree          |
| Google Assistant can use your previously recorded voice clips to<br>recognise your voice on this device too.                                                                                                    |                  |
| Voice Match allows Assistant to identify you and tell you apart<br>from others. Google Assistant takes clips of your voice to form a<br>unique voice model, which is only stored on your device(s). Your<br>voice model may be sent temporarily to Google to better identify<br>your voice | No, thanks       |
| If you decide later that Voice Match isn't for you, simply remove<br>it in your Assistant settings. To view or delete the audio clips<br>that you record during Voice Match setup, go to g.co/assistant/<br>match.                                                                         |                  |
| Note: A similar voice or recording might be able to access your<br>personal results or your Assistant.                                                                                                    |                  |

### 5.11 Uzyskiwanie osobistych wyników

Zezwól asystentowi na podawanie informacji, które są specyficzne dla Ciebie na tym urządzeniu, takich jak zdjęcia, spersonalizowane rekomendacje i inne.

| • <u>•</u>                                                                                                    |                  |
|----------------------------------------------------------------------------------------------------|------------------|
| Get personal results                                                                                                    | Choose an option |
| Allow your Assistant to give info that is specific to you on this<br>device, like your photos, personalised recommendations and<br>more.                                                                        | Turn on          |
| When you ask for personal results, your Assistant will respond<br>when your voice is recognised. Otherwise, it won't respond with<br>your personal results.                                                     | No, thanks       |
| Some personal results, like YouTube recommendations, appear<br>proactively on this device – without you having to ask for them<br>– on the home screen and as notifications. Anyone can see and<br>act on them. |                  |
| You can turn off personal results through the Assistant settings<br>on this device or the settings in your Assistant app. Learn more<br>at g.co/personalresults/help.                                           |                  |

### 5.12 Wybierz dom Google

Dodając głośnik Thomson PG35B do urządzenia Google Home, można sterować nim za pomocą innych pobliskich urządzeń obsługujących Asystenta Google. Projektora będzie można również używać do sterowania innymi inteligentnymi urządzeniami domowymi w domu. Skorzystaj z instrukcji wyświetlanych na ekranie.

### 5.13 Wybierz usługi

Po zalogowaniu się na konto Google wybierz aplikacje lub usługi, z których chcesz otrzymywać rekomendacje. Wybrane aplikacje i usługi zostaną zainstalowane podczas konfiguracji. Lista dostępnych aplikacji i usług zależy od lokalizacji użytkownika.

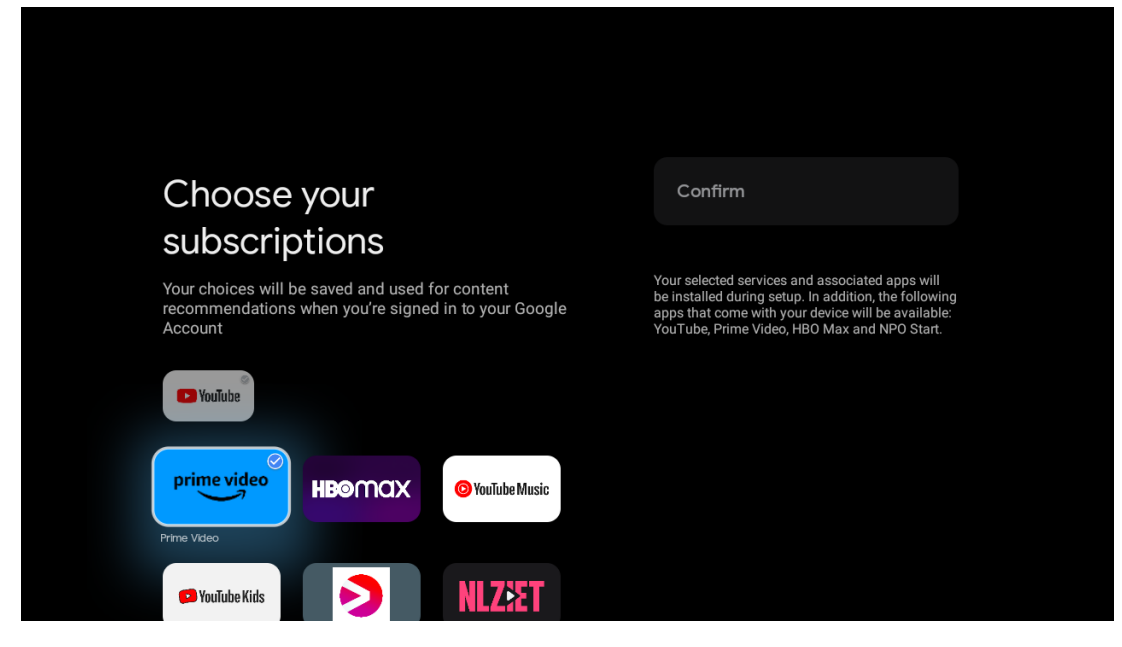

## 5.14 Konfiguracja Google TV

Na tym ekranie można monitorować szacowany czas instalacji Google TV. Szacowany czas zależy od usług i aplikacji wybranych wcześniej podczas pierwszej instalacji.

Uwaga: Nie wyłączaj projektora podczas instalacji, ponieważ może to spowodować uszkodzenie oprogramowania.

## 6. Ekran główny

### 6.1 Ekran główny

Na ekranie głównym można uruchomić dowolną zainstalowaną aplikację, obejrzeć film z różnych aplikacji do przesyłania strumieniowego lub przejść do menu ustawień projektora Thomson PG35B. Można również w dowolnym momencie zakończyć działanie dowolnej aplikacji i powrócić do ekranu głównego, naciskając przycisk **Home** na pilocie zdalnego sterowania.

W pierwszym wierszu (Recommended for you) sugerowane będą treści przesyłane strumieniowo z aplikacji do przesyłania strumieniowego zainstalowanych w telewizorze zgodnie z kryteriami wyszukiwania w historii wyszukiwania.

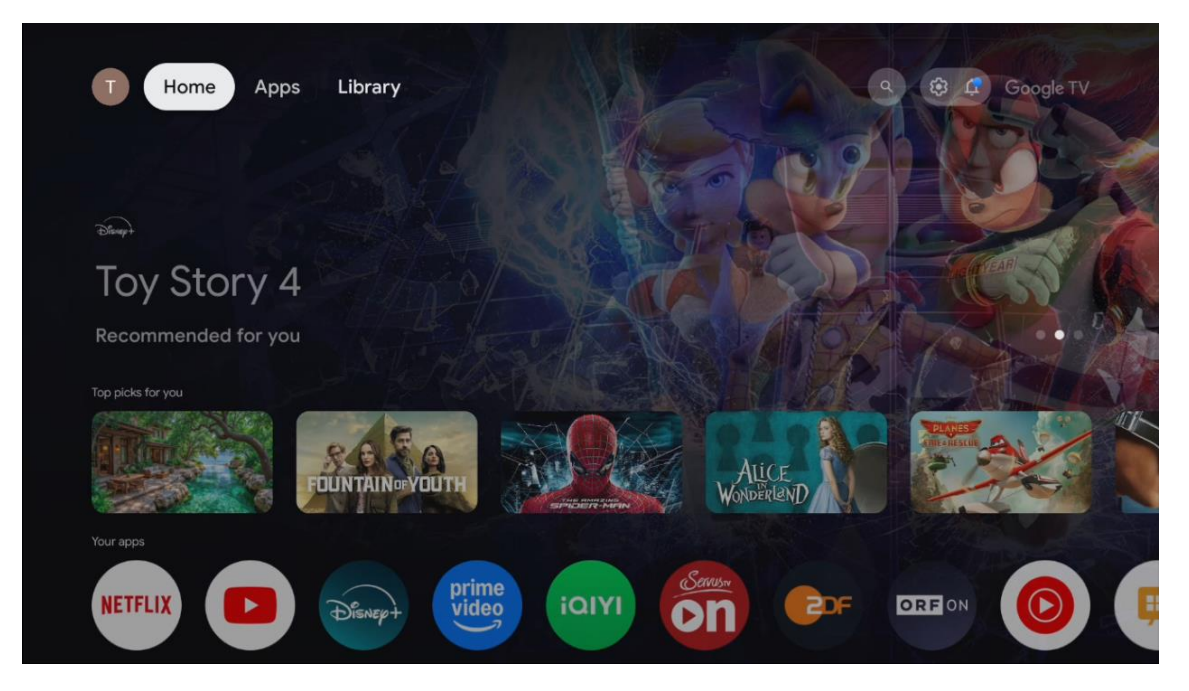

Uwaga: W zależności od ustawień telewizora i kraju wybranego podczas początkowej konfiguracji, menu główne może zawierać różne elementy.

Drugi wiersz (Twoje aplikacje) to wiersz aplikacji. W tym pierwszym wierszu znajdują się najważniejsze aplikacje usług przesyłania strumieniowego, takich jak Netflix lub YouTube.

Wybierz aplikację za pomocą przycisków kierunkowych na pilocie i potwierdź wybór przyciskiem OK, aby uruchomić wybraną aplikację.

Wybierz aplikację, a następnie naciśnij i przytrzymaj przycisk OK, aby usunąć wybraną aplikację z pierwszego rzędu ulubionych, przenieść ją na nową pozycję lub uruchomić.

|           |               |                    | UN TAINUEY UU I |             |                |             |                   | Real Providence | 1 |
|-----------|---------------|--------------------|-----------------|-------------|----------------|-------------|-------------------|-----------------|---|
|           | Your ap       | ops                |                 |             |                |             |                   |                 |   |
| me<br>leo | ίαιγι         | Bernus             |                 | DRFON       | 0              | IMPlayer    | t<br>↓<br>Reorder | Add apps        |   |
| Video     | iQIYI         | ServusTV On        |                 | ORF ON YouT | ube Music Live | TV IMPlayer |                   |                 |   |
|           | Top-selling r | novies             |                 |             |                |             |                   |                 |   |
|           |               | 28<br>JAVS<br>ATER | S.M. B. SM.     |             |                |             |                   | sters keeper    | 2 |
|           | Popular show  | ws                 |                 |             |                |             |                   |                 |   |
|           | BAD           |                    | 1919            |             | MUR            | 2           |                   | 1 and           | - |

Na przedostatniej i ostatniej pozycji w tym rzędzie znajdują się pola z opcjami "Zmień kolejność" i "Dodaj aplikacje". Wybierz te opcje funkcyjne, aby zmienić kolejność aplikacji w tym wierszu lub dodać nową aplikację do tego wiersza ulubionych aplikacji.

W dalszej części ekranu głównego znajdują się dodatkowe kanały wyświetlane według gatunku lub kategorii treści przesyłanych strumieniowo.

Uwaga: Aplikacje pokazane na ilustracji służą wyłącznie do celów ilustracyjnych i mogą się różnić w zależności od kraju instalacji.

## 6.2 Konto Google

Przejdź do ikony profilu w lewym górnym rogu i naciśnij **OK**. Podświetl ikonę profilu i naciśnij **OK**. Tutaj możesz zmienić ustawienia profilu, dodać nowe konto Google lub zarządzać już istniejącymi kontami.

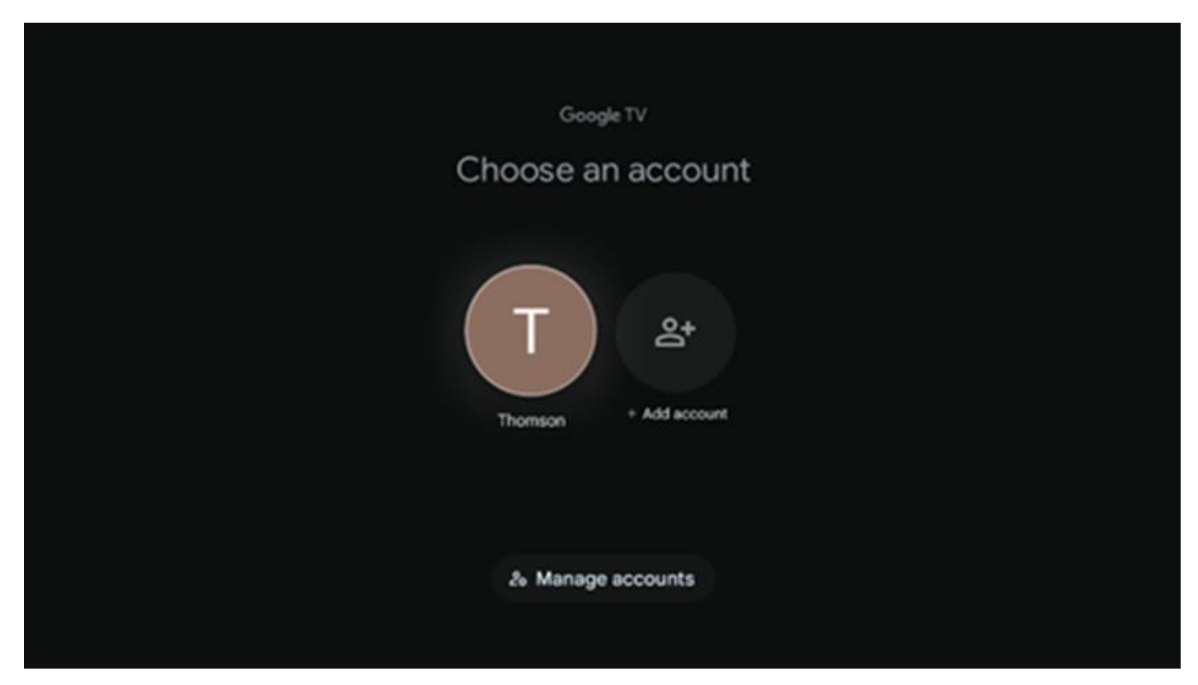

## 6.3 Aplikacje

Wybierz kartę Aplikacje na ekranie głównym, aby wyświetlić aplikacje zainstalowane na telewizorze. Podświetl pasek wyszukiwania, aby wpisać nazwę aplikacji, którą chcesz zainstalować ze sklepu Google Play.

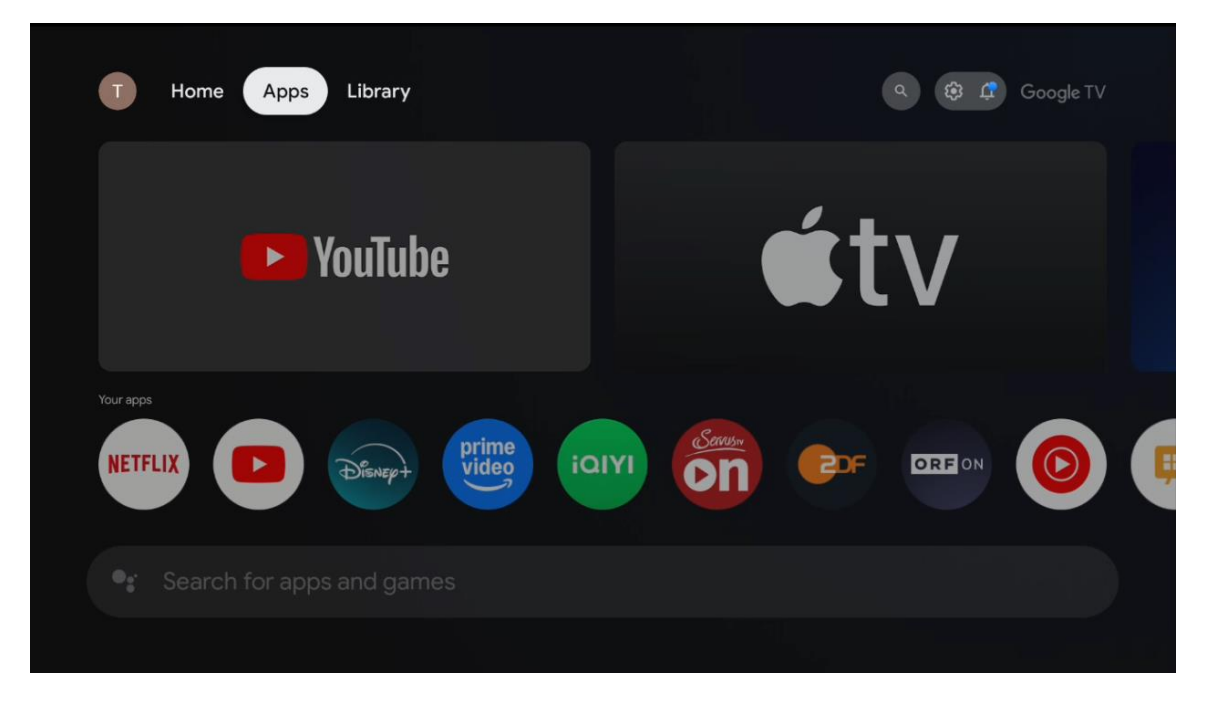

Uwaga: Niektóre aplikacje działają tylko we własnej sieci. Aplikacje te nie są otwartymi usługami internetowymi, a jedynie wewnętrznymi rozwiązaniami dla kilku telewizorów w tym samym gospodarstwie domowym. Działanie tych aplikacji może być zatem określone przez operatora IP TV lub sieci.

Niektóre aplikacje są dostępne do pobrania zgodnie z geolokalizacją. Oznacza to, że aplikacje zależne od geolokalizacji są dostępne tylko w sklepie Google Play zgodnie z zasadami geolokalizacji i nie mogą być pobierane i instalowane w różnych krajach

Niektóre aplikacje dostępne na urządzenia mobilne, takie jak telefony komórkowe i tablety, z przyczyn prawnych nie są dostępne do pobrania na urządzenia Google TV.

## 6.4 Biblioteka

Wybierz kartę Biblioteka na ekranie głównym, aby odtwarzać treści strumieniowe, które zostały już zakupione lub wypożyczone na telewizorze lub urządzeniach mobilnych, takich jak telefon komórkowy lub tablet, przy użyciu konta Google.

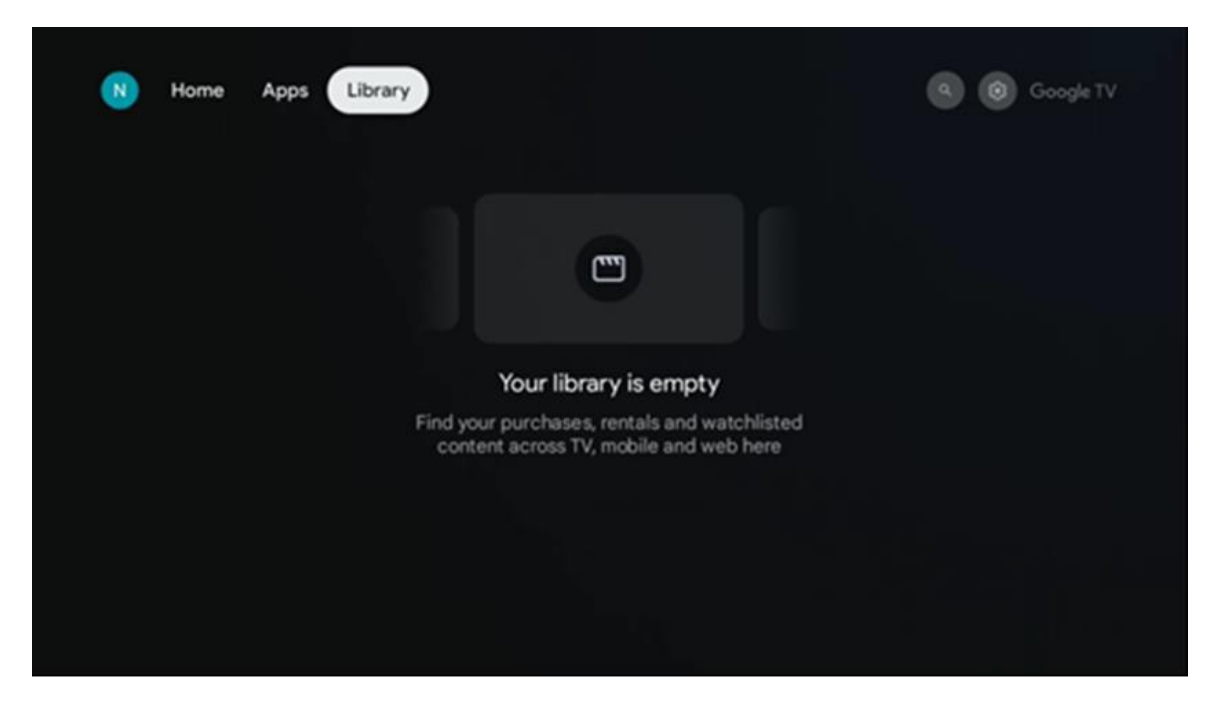

### 6.5 Pole wyszukiwania Google TV

| T Home             | Apps Library    |            |            | ٩          | 🕸 🦨 Google TV |
|--------------------|-----------------|------------|------------|------------|---------------|
| <b>Q</b> Search fi | lms, shows, cas | and more   |            |            |               |
| Search by genre    |                 |            |            |            |               |
|                    | Adventure       |            | Comedy     | Crime      | Documentary   |
| Drama              |                 |            | Game Shows | Historical |               |
| Musicals           | Mystery         | Reality TV |            |            |               |

Narzędzia wyszukiwania znajdują się w lewym górnym rogu ekranu. Możesz wpisać słowo, aby rozpocząć wyszukiwanie za pomocą wirtualnej klawiatury lub wypróbować wyszukiwanie głosowe za pomocą mikrofonu wbudowanego w pilota. Przesuń fokus na żądaną opcję i naciśnij **OK**, aby kontynuować.

**Wyszukiwanie głosowe** - Naciśnij ikonę mikrofonu, aby uruchomić funkcję wyszukiwania głosowego. W górnej części ekranu pojawi się pole wyszukiwania głosowego Google. Zadaj pytanie Google, a telewizor udzieli odpowiedzi. W przypadku lokalnych terminów wyszukiwania ważne jest, aby język menu telewizora był ustawiony na język lokalny.

**Wyszukiwanie za pomocą klawiatury** - wybierz pasek wyszukiwania i naciśnij przycisk **OK**. Na ekranie pojawi się wirtualna klawiatura Google. Wpisz pytanie, na które chcesz uzyskać odpowiedź.

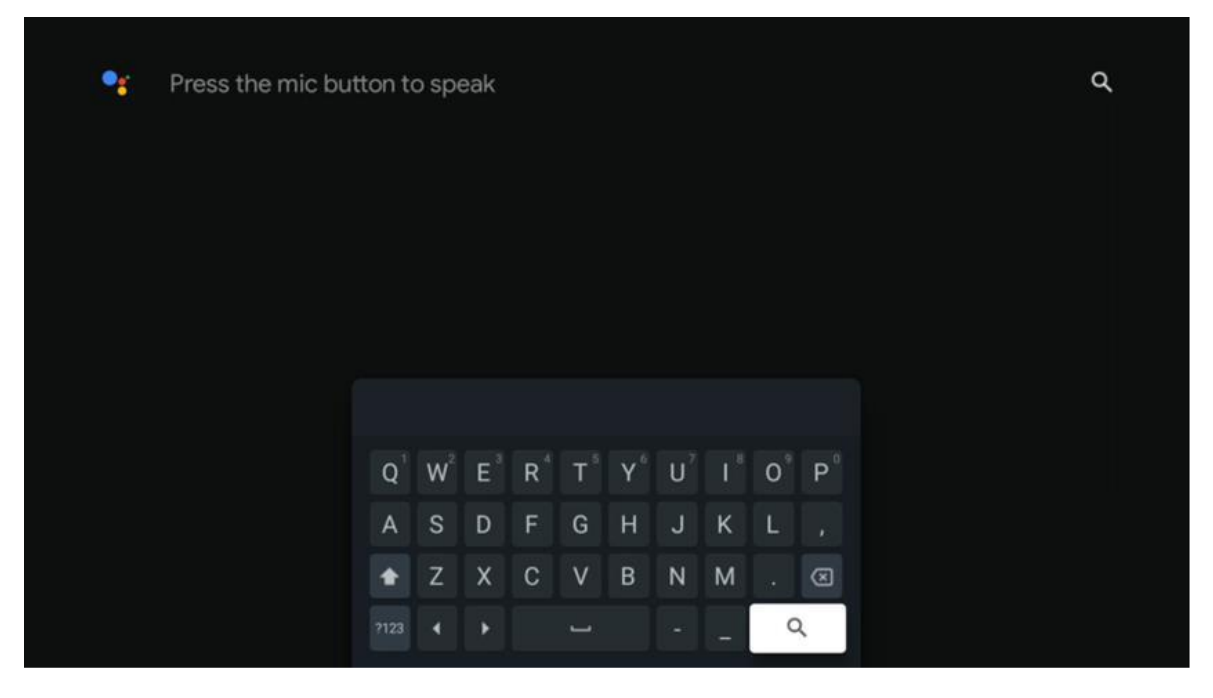

#### 6.6 Powiadomienie

Przycisk powiadomień pojawia się tylko wtedy, gdy jest jedno lub więcej nieprzeczytanych powiadomień. Aby je sprawdzić, przejdź do ikony Ustawienia, otworzy się podmenu. W dolnej części podmenu można znaleźć wszystkie najnowsze powiadomienia.

## 7. Ustawienia

Aby przejść do pełnej listy dostępnych ustawień, należy przejść do ekranu głównego, naciskając przycisk (ikona) **Strona główna** i przejść do ikony (ikona) **Ustawienia** w prawym górnym rogu.

| Home Apps Library | Fri, 22 Mar<br>09:02                                                 | <b>(3)</b>                                                                                            |
|-------------------|----------------------------------------------------------------------|----------------------------------------------------------------------------------------------------|
|                   | Screensaver                                                          | 1 Inputs                                                                                              |
|                   | Picture                                                              | B Sound                                                                                               |
|                   | œ Wi-Fi                                                              | + Accessibility                                                                                       |
|                   |                                                                      | of the day                                                                                            |
|                   | One watchlist ac<br>Find all the m<br>you've added<br>single place i | ross streaming services     ovies and shows that     to your watchlist in a     under the library tab |
|                   |                                                                      |                                                                                                    |

Do ustawień systemu można przejść, naciskając przycisk **Ustawienia** na pilocie zdalnego sterowania.

## 7.1 Wejścia

W tym miejscu znajdują się informacje o urządzeniach podłączonych do wejścia HDMI odtwarzacza Thomson PG35B oraz opcje obsługi HDMI-CEC.

| Inputs | Inputs                                    |
|--------|-------------------------------------------|
| Inputs |                                           |
|        | HDMI                                      |
|        | НОМІ                                      |
|        |                                           |
|        | HDMI control                              |
|        |                                           |
|        | Device auto power off                     |
|        | Power off HDMI devices with the projector |
|        | Projector auto power on                   |
|        |                                           |
|        |                                           |
|        |                                           |

**Podłączone wejście:** Wyświetla listę urządzeń podłączonych do złącza HDMI projektora. Można zmienić nazwę połączenia lub przypisać indywidualną nazwę urządzenia dla określonego połączenia.

Wejścia w trybie gotowości: Wyświetlenie listy dostępnych wejść HDMI.

**Niepodłączone wejście:** Wyświetlanie połączeń, do których nie jest podłączone żadne urządzenie.

#### **Consumer Electronic Control (CEC)**

Funkcja CEC projektora Thomson PG35B umożliwia obsługę podłączonego urządzenia za pomocą pilota zdalnego sterowania projektora. Funkcja ta wykorzystuje HDMI CEC (Consumer Electronics Control) do komunikacji z podłączonymi urządzeniami. Urządzenia muszą obsługiwać funkcję HDMI CEC i być powiązane z połączeniem HDMI.

Projektor jest dostarczany z włączoną funkcją CEC. Upewnij się, że wszystkie ustawienia CEC są prawidłowo skonfigurowane na podłączonym urządzeniu CEC. Funkcja CEC ma różne nazwy na różnych urządzeniach. Funkcja CEC może nie działać ze wszystkimi urządzeniami. Po podłączeniu do projektora urządzenia obsługującego funkcję HDMI CEC, nazwa powiązanego źródła wejściowego HDMI zostanie zmieniona na nazwę podłączonego urządzenia.

Aby obsługiwać podłączone urządzenie CEC, wybierz powiązane źródło wejścia HDMI z menu Wejście na ekranie głównym. Można też nacisnąć przycisk **Wejście** i wybrać powiązane źródło wejścia z listy. Aby zakończyć tę operację i ponownie sterować projektorem za pomocą pilota, naciśnij przycisk **Home** na pilocie.

Po wybraniu podłączonego źródła HDMI pilot projektora automatycznie będzie mógł sterować urządzeniem. Jednak nie wszystkie przyciski będą przekazywane do urządzenia. Tylko urządzenia obsługujące funkcję zdalnego sterowania CEC będą reagować na pilota zdalnego sterowania projektora.

Sterowanie HDMI Wł/Wył: Zezwól projektorowi na sterowanie urządzeniami HDMI.

Automatyczne wyłączanie urządzenia: Wyłączanie urządzeń HDMI za pomocą projektora.

Automatyczne włączanie projektora: Włączanie zasilania telewizora z urządzeniem HDMI.

**Lista urządzeń CEC:** Wyświetlanie urządzeń obsługujących funkcję HDMI i podłączonych do telewizora.

### 7.2 Projektor

#### 7.2.1 Ostrość

**Auto Focus:** Po wybraniu tej pozycji menu projektor automatycznie dostosuje obiektyw, aby zapewnić najlepszą jakość obrazu na wyświetlanej powierzchni.

Uwaga: Skuteczność automatycznego ustawiania ostrości zależy od otaczającego światła i wyświetlanej powierzchni.

**Ręczne ustawianie** ostrości: Po wybraniu opcji ręcznego ustawiania ostrości można samodzielnie dostosować ostrość obiektywu zgodnie z własnymi preferencjami. Ręczną regulację można również wprowadzić, klikając przycisk **OK** w procesie automatycznego ustawiania ostrości, gdy pojawi się odpowiednie powiadomienie.

**Zaawansowane**: W tym miejscu można włączyć/wyłączyć automatyczne ustawianie ostrości podczas uruchamiania, co jest zalecane, jeśli preferowana jest konfiguracja ręczna. Można też

włączyć/wyłączyć automatyczne ustawianie ostrości po przeniesieniu.

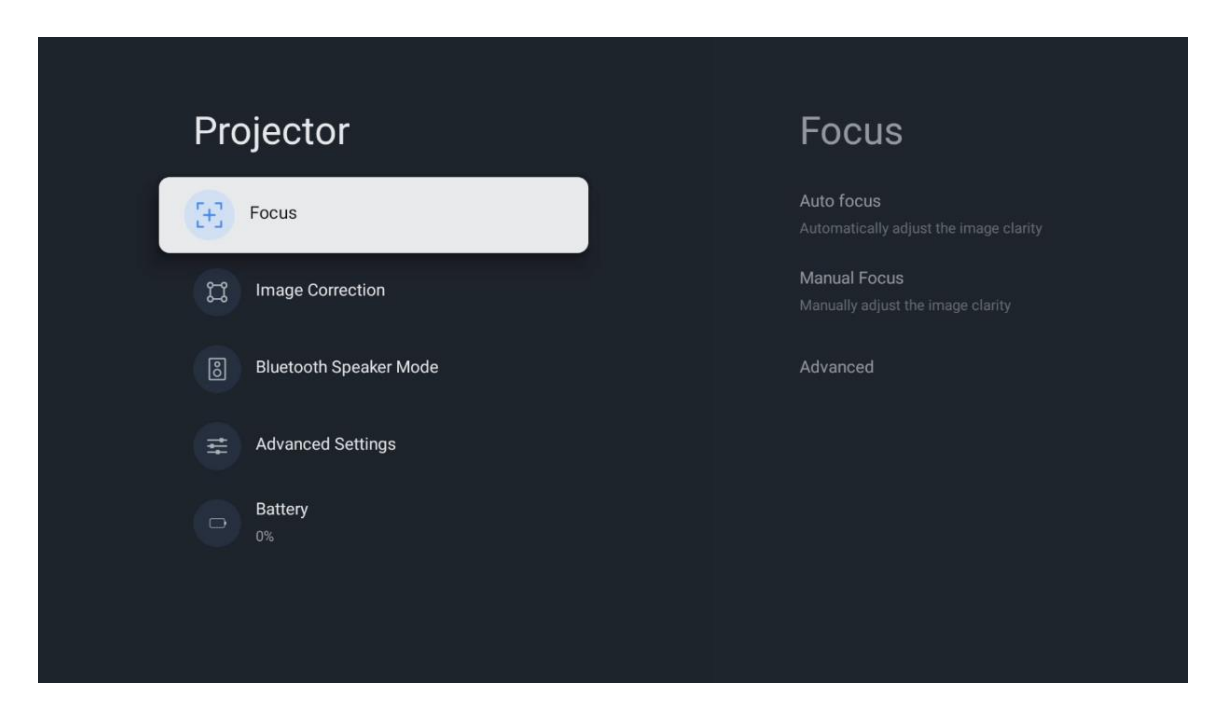

#### 7.2.2 Korekcja obrazu

**Automatyczna korekcja zniekształceń trapezowych:** Automatycznie koryguje wyrównanie obrazu dla prostego prostokątnego wyświetlacza.

**Ręczna korekcja zniekształceń trapezowych:** Ręczna regulacja obrazu zgodnie z preferencjami użytkownika. Ręczną regulację można wprowadzić, naciskając przycisk OK podczas automatycznej korekcji geometrii obrazu.

**Zoom & Shift:** Proporcjonalne skalowanie rozmiaru ekranu. Współczynnik proporcji ekranu pozostanie taki sam jak 16:9. Gdy rozmiar ekranu jest mniejszy niż 100%, dostępna jest funkcja zmiany położenia wyświetlanego obrazu.

**Resetuj do domyślnego obrazu:** Resetuje wszystkie ustawienia obrazu i wykonuje automatyczną korekcję zniekształceń trapezowych.

**Zaawansowane**: W tym miejscu można włączyć/wyłączyć automatyczną korekcję geometrii obrazu podczas uruchamiania, co jest zalecane w przypadku przeprowadzenia preferowanej konfiguracji ręcznej. Można także włączyć/wyłączyć automatyczną korekcję geometrii obrazu po przeprowadzce.

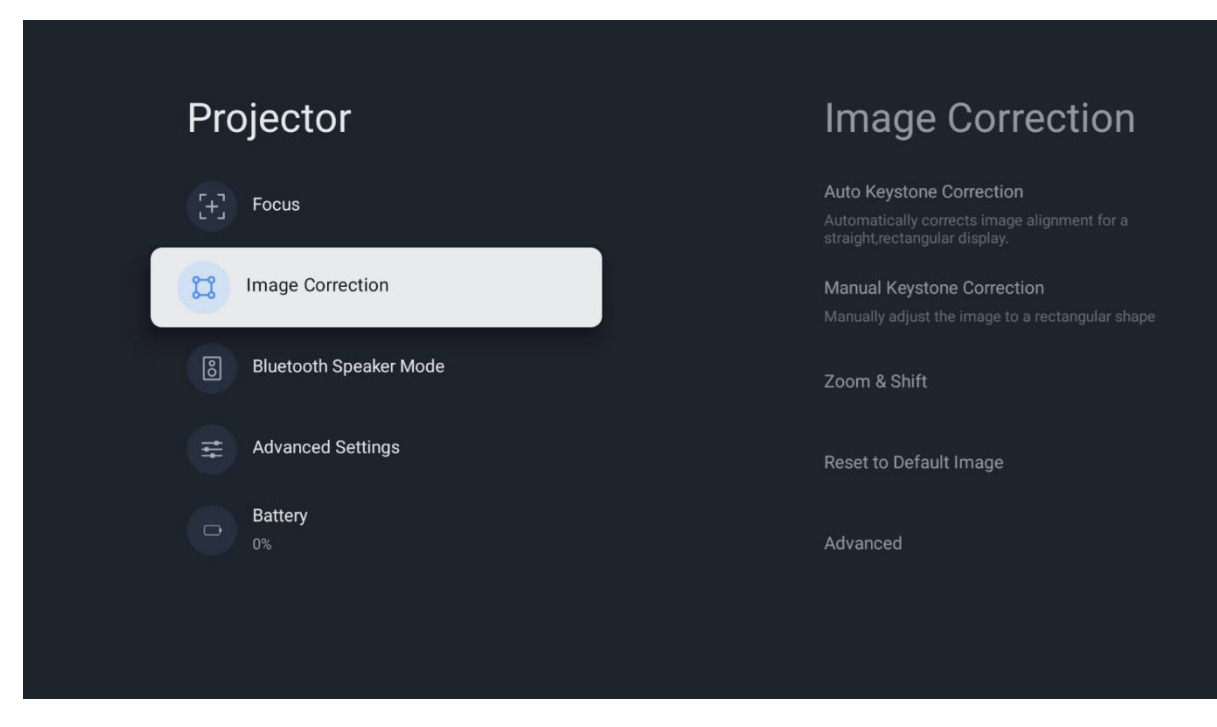

### 7.2.3 Tryb głośnika Bluetooth

Po wybraniu trybu głośnika Bluetooth pojawi się ekran z instrukcjami i nazwą urządzenia. Przejdź do ustawień Bluetooth na urządzeniu, które chcesz podłączyć do projektora.

Po podłączeniu urządzenia do projektora Thomson PG35B w trybie głośnika Bluetooth powinno zostać wyświetlone potwierdzenie "Połączenie Bluetooth powiodło się". Następnie można używać projektora jako głośnika do słuchania muzyki.

Aby wyjść z trybu głośnika Bluetooth, naciśnij i przytrzymaj przycisk **Wstecz** na pilocie projektora przez 2 sekundy. Projektor powinien powrócić do trybu Google TV.

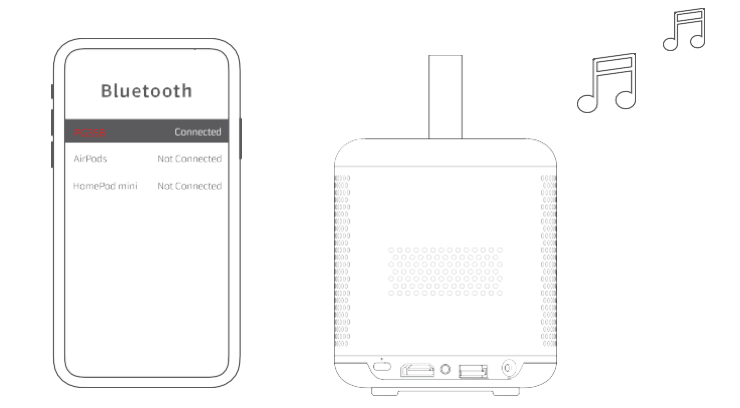

#### 7.2.4 Ustawienia zaawansowane

**Tryb projekcji:** Wybór trybu projekcji, który wpływa na sposób wyświetlania ekranu w zależności od położenia i montażu projektora.

**Pilot zdalnego sterowania:** W tym miejscu wyświetlany jest poziom naładowania baterii i wersja oprogramowania pilota zdalnego sterowania.

**Kalibracja czujnika:** Automatycznie kalibruje czujnik w projektorze Thomson PG35B, aby wyświetlać obraz o najlepszej możliwej jakości na wyświetlanej powierzchni.

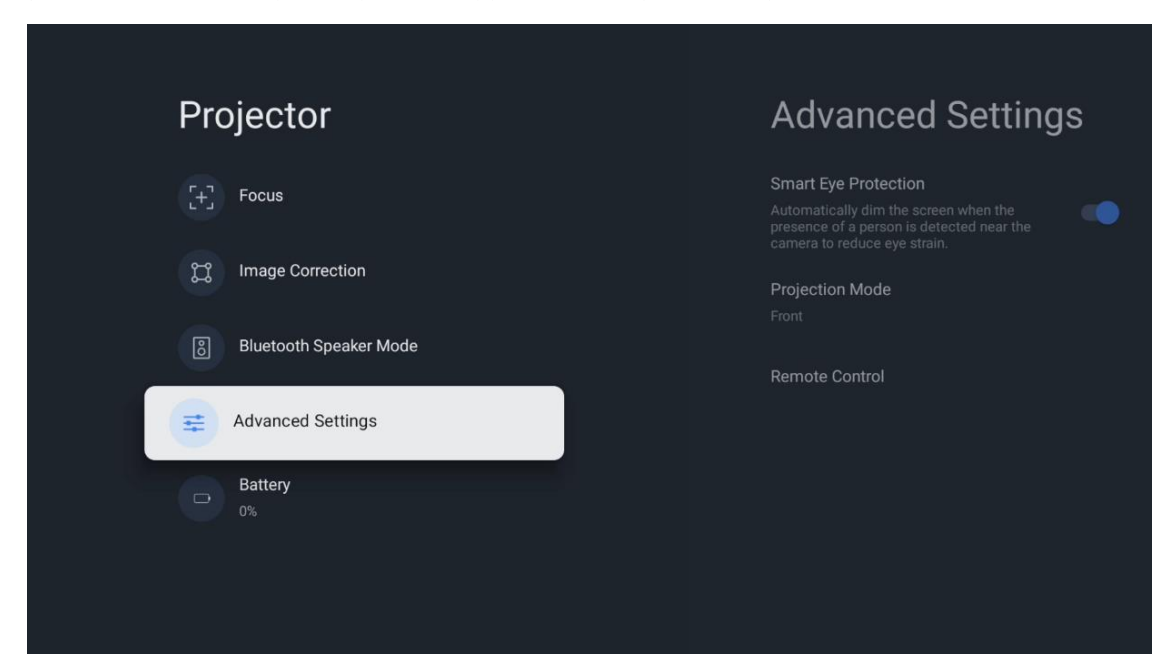

## 7.2.5 Bateria

Wskaźnik poziomu naładowania baterii projektora Thomson PG35B.

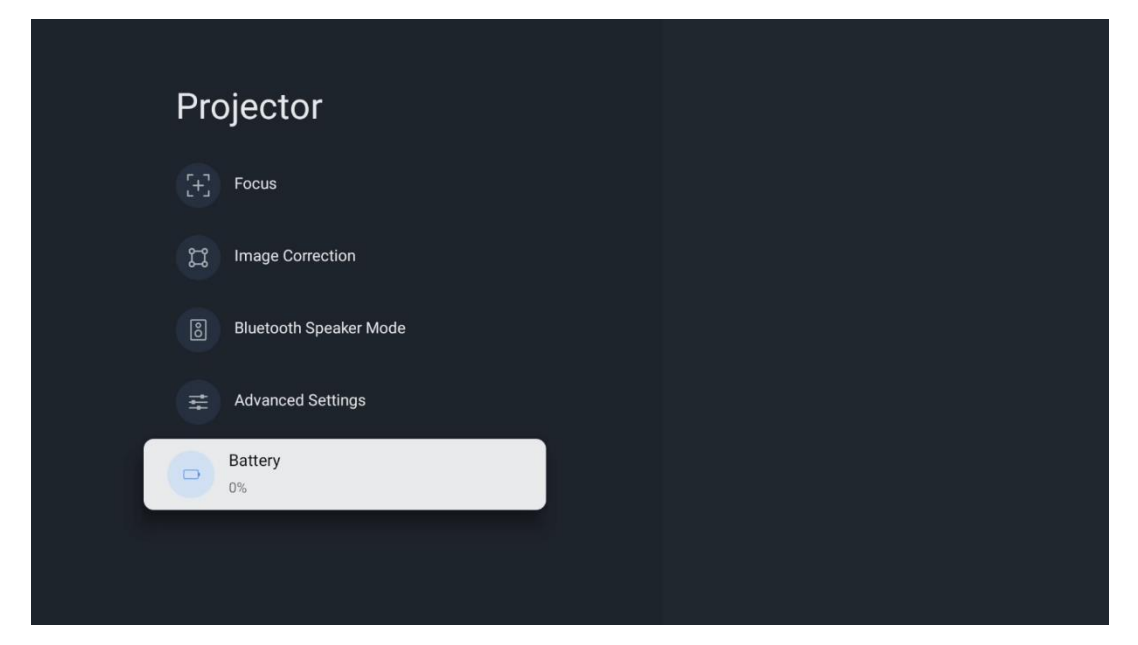

#### 7.3 Wyświetlacz i dźwięk

Regulacja ustawień obrazu, ekranu, dźwięku i wyjścia audio.

| Settings                                                            | Display and sound |
|---------------------------------------------------------------------|-------------------|
| GENERAL SETTINGS Inputs External Inputs                             | Picture           |
| Projector                                                           |                   |
| Display and sound<br>Picture, screen, sound<br>Network and Internet | Audio output      |
| Streamview C Accounts and sign-in                                   |                   |
| Privacy                                                             |                   |

#### 7.3.1 Obraz

**Jasność:** Wybór trybu jasności spośród Standardowy, ECO, Niestandardowy i Automatyczny. Należy pamiętać, że w trybie ECO projektor zużywa najmniej baterii. Zalecamy korzystanie z trybu Auto, który dostosowuje jasność do oświetlenia otoczenia.

**Tryb obrazu:** Wybierz spośród ustawień Standardowy, Żywy, Film i Gra. Można także wybrać opcję Niestandardowe i dostosować jakość obrazu do własnych preferencji. Zaawansowanym użytkownikom zalecamy korzystanie z ustawień niestandardowych.

**Tryb gry:** Dostosuj jakość obrazu i szybkość reakcji projekcji, aby uzyskać najlepsze wrażenia w grach. Ta funkcja jest dostępna tylko wtedy, gdy wejście HDMI jest podłączone i aktywne.

**Przywróć ustawienia domyślne:** Resetuje wszystkie ustawienia obrazu do wartości domyślnych.

| Picture      |   |       |            | ٩          | Google TV |
|--------------|---|-------|------------|------------|-----------|
| Brightness   |   | ore   |            |            |           |
| PICTURE MODE |   |       |            |            |           |
| Standard     | ۲ |       |            | Crime      |           |
| Vivid        | 0 |       |            |            |           |
| Movie        | 0 | ntasy | Game Shows | Historical |           |
| Game         | 0 |       | Romance    |            |           |
| Custom       | 0 |       |            |            |           |

## 7.3.2 Dźwięk

Tryb dźwięku: Wybór spośród ustawień dźwięku Standardowy, Film, Muzyka i Sport.

**Dźwięki systemowe:** Włączanie/wyłączanie dźwięków systemowych, w tym podczas nawigacji po menu lub odbierania powiadomień.

**Ustawienia eksperckie:** Automatyczna regulacja głośności umożliwia ustawienie projektora tak, aby automatycznie niwelował nagłe różnice głośności, np. występujące na początku reklam lub podczas przełączania aplikacji. Wybierz tę opcję i naciśnij przycisk OK, aby ją włączyć lub wyłączyć.

|               |   |       |            | Q          | Google TV   |
|---------------|---|-------|------------|------------|-------------|
| Sound         |   |       |            |            |             |
| SOUND MODE    |   | ore   |            |            |             |
| Standard      | ۲ |       |            |            |             |
| Movie         | 0 |       |            |            | Documentary |
| Music         | 0 |       |            |            |             |
| Sport         | 0 | ntasy | Game Shows | Historical |             |
|               |   |       |            |            |             |
| System sounds | • |       |            |            |             |
| 5             |   |       |            |            |             |

#### 7.3.3 Wyjście audio

**Wyjście cyfrowe:** Ustaw preferencje cyfrowego wyjścia dźwięku. Dostępne są opcje Auto, Bypass, PCM, Dolby Digital Plus i Dolby Digital. Podświetl preferowaną opcję i naciśnij przycisk **OK**, aby ją ustawić.

**Opóźnienie wyjścia cyfrowego:** W tym miejscu można dostosować wartość opóźnienia SPDIF.

| Audio output                                   |         |            |            | Google TV   |
|------------------------------------------------|---------|------------|------------|-------------|
| Digital output<br>Auto<br>Digital output delay | iore    |            |            |             |
| ŭ                                              |         |            |            | Documentary |
|                                                | ntasy   | Game Shows | Historical |             |
|                                                | lity TV | Romance    |            |             |

### 7.4 Sieć i Internet

Za pomocą opcji tego menu można skonfigurować ustawienia sieciowe telewizora.

| -  |                                    |                      |       |
|----|------------------------------------|----------------------|-------|
| Se | ttings                             | Network and Inte     | ernet |
| Ŭ  | Inputs<br>External Inputs          |                      |       |
| r. | Projector                          | Wi-Fi                |       |
|    | Display and sound                  |                      |       |
|    | Network and Internet<br>Streamview | Connected            | ₿     |
|    |                                    | Streamview Guest     | ð     |
| ٩  | Accounts and sign-in               | StreamView Tech 5GHz | A     |
| 9  | Privacy                            |                      |       |
|    |                                    | See all              |       |
|    | Apps                               |                      |       |

#### 7.4.1 Włączanie/wyłączanie Wi-Fi

Włączanie lub wyłączanie funkcji bezprzewodowej sieci LAN (WLAN).

#### 7.4.2 Wybór dostępnych sieci

Po włączeniu funkcji Wi-Fi wyświetlona zostanie lista dostępnych sieci bezprzewodowych. Podświetl opcję Zobacz wszystkie i naciśnij przycisk **OK**, aby wyświetlić wszystkie sieci. Wybierz jedną z nich i naciśnij **OK**, aby się połączyć. Możesz zostać poproszony o wprowadzenie hasła, aby połączyć się z wybraną siecią, jeśli sieć jest chroniona hasłem.

#### 7.4.3 Inne opcje

Dodaj nową sieć: Dodaj sieci z ukrytymi identyfikatorami SSID.

**Oszczędzanie danych:** Automatycznie dostosowuje jakość wideo, aby zużywać mniej danych mobilnych. Monitoruje i ogranicza ruch sieciowy.

**Wykorzystanie danych i alerty:** Wyświetla ilość danych zużytych w ciągu dnia i pozwala ustawić alerty danych.

**Skanowanie zawsze dostępne:** Można zezwolić usłudze lokalizacji i innym aplikacjom na skanowanie w poszukiwaniu sieci, nawet gdy funkcja Wi-Fi jest wyłączona. Naciśnij OK, aby włączyć lub wyłączyć tę funkcję.

#### 7.4.4 Ethernet

**Połączono / Nie połączono:** Wyświetla stan połączenia internetowego przez Ethernet, adresy IP i MAC.

**Ustawienia proxy:** Ręczne ustawienie serwera proxy HTTP dla przeglądarki. Ten serwer proxy nie może być używany przez inne aplikacje.

Ustawienia IP: Konfiguracja ustawień IP telewizora.

#### 7.4.5 Inne

**Polityka prywatności sieci:** Zapoznaj się z polityką prywatności sieci i zaakceptuj ją lub odrzuć.

#### Wake configs:

WoW: Włączanie i wyłączanie funkcji Wake on WLAN. Funkcja ta umożliwia włączanie lub wybudzanie telewizora za pośrednictwem sieci bezprzewodowej.

WoL: Włączanie i wyłączanie funkcji Wake on LAN. Ta funkcja umożliwia włączanie lub wybudzanie telewizora za pośrednictwem sieci.

#### 7.5 Konta i logowanie

**Konto Google TV:** Ta opcja będzie dostępna, jeśli zalogowano się na konto Google. Można zablokować preferencje konta, skonfigurować preferencje synchronizacji danych, zarządzać płatnościami i zakupami, dostosować ustawienia Asystenta Google, włączyć tryb tylko aplikacje i usunąć konto z telewizora.

Dodaj konto: Dodaj nowe konto, logując się do niego.

**Dodaj dziecko:** Dodaj konto przyjazne dzieciom z ochroną rodzicielską.

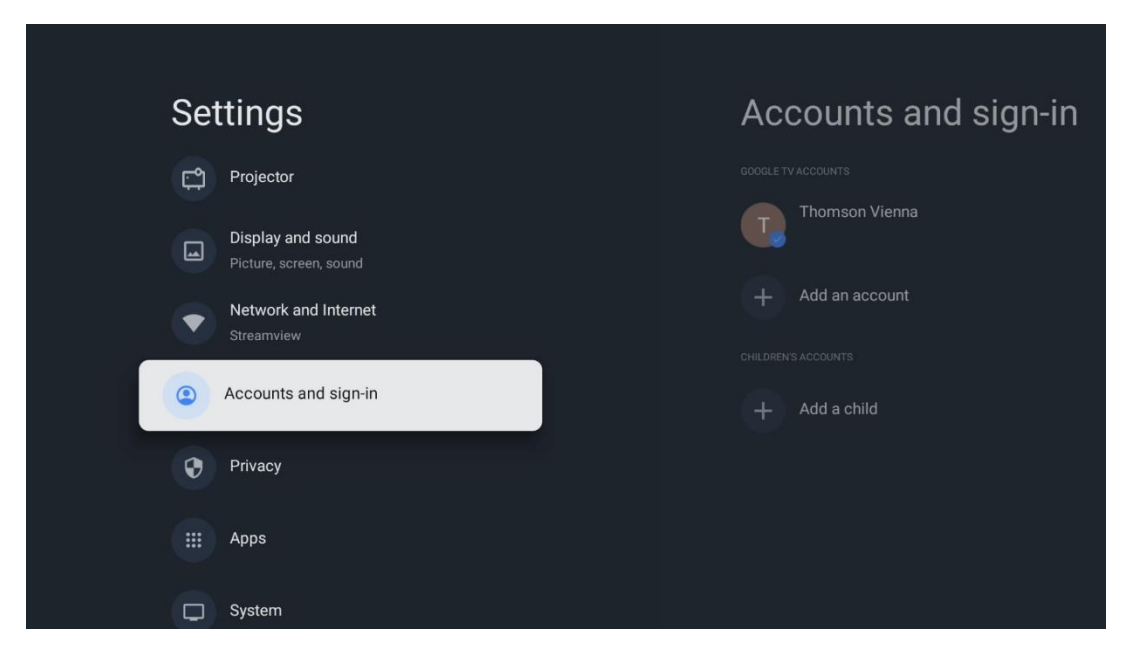

#### 7.6 Prywatność

Zmiana i dostosowanie ustawień prywatności i uprawnień aplikacji.

| Settings                                    | Privacy               |
|---------------------------------------------|-----------------------|
| Display and sound<br>Picture, screen, sound |                       |
| Network and Internet     Streamview         | Location              |
| Accounts and sign-in                        | Usage & diagnostics   |
| Privacy                                     | Ads                   |
| ···· Anns                                   |                       |
|                                             | Google Assistant      |
| C System                                    | Payment and purchases |
| Accessibility                               | APP SETTINOS          |

#### Ustawienia urządzenia:

- **Lokalizacja:** Wybierz, czy Google może zbierać dane o lokalizacji w zależności od sieci Wi-Fi. Ważne jest, aby podać Google swoją lokalizację, ponieważ instalacja wielu aplikacji zależy od geolokalizacji. Instalacja niektórych aplikacji do przesyłania strumieniowego jest możliwa tylko zgodnie z zasadami geolokalizacji.

- Użycie i diagnostyka: Automatyczne wysyłanie informacji diagnostycznych do Google.

- **Reklamy:** Wybierz, czy Google może zbierać dane dotyczące użytkowania i diagnostyki oraz promować spersonalizowane reklamy.

#### Ustawienia konta:

- **Asystent Google:** wybór aktywnego konta, wyświetlanie uprawnień, wybór aplikacji, które mają być uwzględniane w wynikach wyszukiwania, aktywacja bezpiecznego filtra wyszukiwania i wyświetlanie licencji open-source.

- Płatności i zakupy: Konfiguracja ustawień płatności i zakupów Google.

Ustawienia aplikacji:

- **Specjalny dostęp do aplikacji:** Wybierz, które aplikacje mogą mieć dostęp do Twoich informacji i mają specjalny dostęp.

- **Bezpieczeństwo i ograniczenia:** Za pomocą opcji w tym menu można zezwolić lub ograniczyć instalację aplikacji ze źródeł innych niż Sklep Google Play. Ustaw opcje tak, aby projektor nie zezwalał lub ostrzegał przed instalacją aplikacji, które mogą powodować poważne problemy.

#### 7.6 Aplikacje

Opcje tego menu służą do zarządzania aplikacjami zainstalowanymi na projektorze.

| Settings                           | Apps                      |
|------------------------------------|---------------------------|
| Network and Internet<br>Streamview | See all apps              |
| Accounts and sign-in               |                           |
| Privacy                            | Manage updates            |
| (iii) Apps                         | App permissions           |
| C System                           | Special app access        |
| Accessibility                      | Security and restrictions |
| Remotes and accessories            |                           |

**Ostatnio otwarte aplikacje:** W tym miejscu wyświetlane są ostatnio otwarte aplikacje.

**Zobacz wszystkie aplikacje:** Wybierz opcję Zobacz wszystkie aplikacje i naciśnij przycisk OK, aby wyświetlić pełną listę wszystkich aplikacji zainstalowanych na urządzeniu Thomson PG35B. Można również sprawdzić ilość miejsca zajmowanego przez każdą aplikację. Z tego miejsca

można sprawdzić wersje aplikacji, uruchomić lub wymusić zatrzymanie ich działania, odinstalować pobrane aplikacje, sprawdzić uprawnienia i włączyć je lub wyłączyć, zarządzać powiadomieniami, wyczyścić dane i pamięć podręczną oraz wiele więcej. Wystarczy podświetlić aplikację i nacisnąć **OK**, aby uzyskać dostęp do dostępnych opcji.

Uprawnienia: Zarządzanie uprawnieniami i niektórymi innymi funkcjami aplikacji.

- **Uprawnienia aplikacji:** Aplikacje zostaną posortowane według kategorii typu uprawnień. Możesz włączyć/wyłączyć uprawnienia dla aplikacji z tych kategorii.

- Specjalny dostęp do aplikacji: Konfiguracja funkcji aplikacji i specjalnych uprawnień.

- **Bezpieczeństwo i ograniczenia:** Korzystając z opcji tego menu, można zezwolić lub ograniczyć instalację aplikacji ze źródeł innych niż Sklep Google Play. Ustaw projektor tak, aby nie zezwalał lub ostrzegał przed instalacją aplikacji, które mogą wyrządzić szkody.

#### 7.7 System

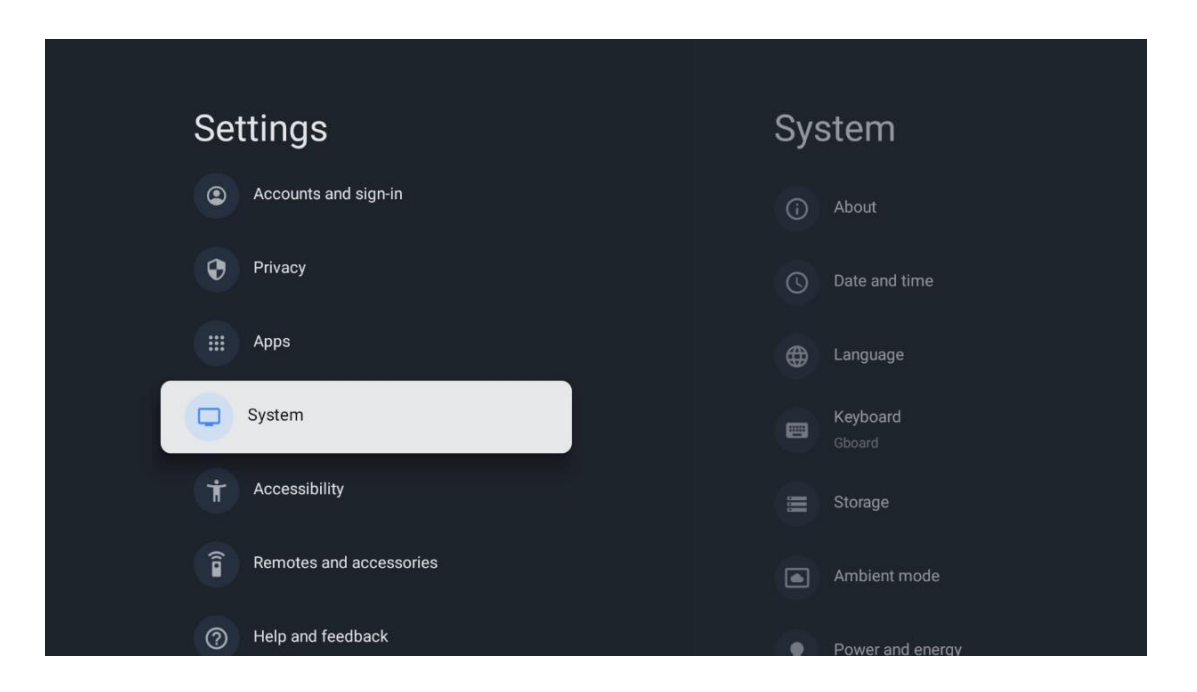

### 7.7.1 Informacje

W tym miejscu można znaleźć informacje o sprzęcie i oprogramowaniu projektora, a także o systemie operacyjnym Android i wersji Netflix ESN.

- **Aktualizacja systemu:** Wybierz tę opcję Menu i naciśnij **OK** na pilocie, aby sprawdzić, czy dostępna jest aktualizacja oprogramowania projektora.
- Nazwa urządzenia: Wybierz tę opcję menu i naciśnij przycisk OK na pilocie, aby zmienić nazwę lub przypisać niestandardową nazwę projektora. Jest to ważne, ponieważ projektor powinien być prawidłowo identyfikowany w sieci lub podczas korzystania z funkcji Google Cast.
- **Resetuj:** Wybierz tę opcję menu, aby zresetować projektor do ustawień fabrycznych i zainstalować go ponownie.

- **Status:** W tym menu znajdują się informacje sprzętowe projektora, takie jak adres IP, adres MAC, adres Bluetooth, numer seryjny i czas pracy.
- Informacje prawne: W tym menu znajdują się informacje prawne dotyczące projektora.
- Model: Wyświetla model projektora.
- Wersja systemu operacyjnego Android TV: Pokazuje, która wersja systemu operacyjnego jest zainstalowana w projektorze.
- **Poziom poprawki zabezpieczeń systemu operacyjnego Android TV:** Wyświetla datę poprawki zabezpieczeń zainstalowanej w projektorze.

| About                                         |  |  |
|-----------------------------------------------|--|--|
| System update                                 |  |  |
| Device name                                   |  |  |
| Thomson Sirius PG55B                          |  |  |
| Reset                                         |  |  |
| Status                                        |  |  |
| Network, serial numbers and other information |  |  |
| Legal information                             |  |  |
| Model                                         |  |  |
| Andraid TV OC vortion                         |  |  |

### 7.7.2 Data i godzina

Umożliwia ustawienie daty i godziny na projektorze. Dane te mogą być automatycznie aktualizowane przez sieć. Ustaw je zgodnie ze swoim środowiskiem i preferencjami. Wyłącz opcję Automatyczna data i godzina, jeśli chcesz zmienić datę lub godzinę ręcznie. Następnie ustaw opcje daty, godziny, strefy czasowej i formatu godziny.

| Date and time                                           | Automatic date &          |
|---------------------------------------------------------|---------------------------|
| Automatic date & time                                   | ume                       |
| Use network-provided time                               | Use network-provided time |
|                                                         |                           |
| 16 June 2025                                            | Off                       |
|                                                         |                           |
| Set time zone<br>GMT+02:00 Central Furonean Summer Time |                           |
| Use 24-hour format                                      |                           |
|                                                         |                           |
|                                                         |                           |
|                                                         |                           |

## 7.7.3 Język

Ustaw język menu projektora.

| System           | Language                                    |
|------------------|---------------------------------------------|
| (i) About        | <ul> <li>English (Australia)</li> </ul>     |
| C Date and time  | Canada)                                     |
| Language         | O English (India)                           |
| Gboard           | English (United Kingdom)                    |
| 🗮 Storage        | <ul> <li>English (United States)</li> </ul> |
| Ambient mode     | 🔵 Español (España)                          |
| Power and energy | Español (Estados Unidos)                    |

#### 7.7.4 Klawiatura

Wybór typu klawiatury wirtualnej i zarządzanie ustawieniami klawiatury.

| Keyboard                   | Current keyboard |
|----------------------------|------------------|
| Current keyboard<br>Gboard | Gboard           |
| Gboard Settings            |                  |
| Manage keyboards           |                  |
|                            |                  |
|                            |                  |
|                            |                  |

## 7.7.5 Pamięć

W tym miejscu wyświetlany jest całkowity stan przestrzeni dyskowej projektora i podłączonych urządzeń, jeśli są dostępne. Aby wyświetlić szczegółowe informacje o użyciu, podświetl partycję pamięci wewnętrznej lub podłączone urządzenie pamięci zewnętrznej i naciśnij **OK**. Wyświetlane są także opcje wysuwania i formatowania podłączonych urządzeń pamięci masowej.

| Storage<br>Device storage                     | Internal shared<br>storage |
|-----------------------------------------------|----------------------------|
| Internal shared storage<br>Total space: 24 GB | Apps<br>809 MB             |
| Free up storage                               | Photos and videos          |
|                                               | Audio<br>0 B               |
|                                               | Downloads<br>0 B           |
|                                               | Cached data<br>27 MB       |
|                                               | Misc.<br>283 kB            |

## 7.7.6 Tryb otoczenia

Tryb Ambient w projektorze Thomson PG35B to funkcja, która przekształca ekran projektora w cyfrową ramkę na zdjęcia lub wirtualny wyświetlacz sztuki, gdy nie jest on używany. Tryb ten można uruchomić ręcznie w tej sekcji menu.

- Kanały: Wybór źródła zdjęć lub obrazów, które mają być wyświetlane w trybie otoczenia.
- Więcej ustawień:
  - Wyświetlanie pogody w stopniach C lub F. Można wybrać wyświetlanie obu systemów stopni lub w ogóle ukryć stopnie.
  - Wyświetlanie lub ukrywanie czasu.
  - Dostosuj zdjęcia osobiste i ustawienia Zdjęć Google.
  - Regulacja szybkości pokazu slajdów.

| An                                    | nbient mode                                                          |
|---------------------------------------|----------------------------------------------------------------------|
| Start no                              | wo                                                                   |
| CHANNEL                               | 1.9                                                                  |
| 0                                     | Google Photos<br>A slideshow of selected memories will<br>be created |
| 0                                     | Art gallery<br>Curated images and artwork                            |
| 0                                     | Custom Al Art<br>Use generative Al to create your own<br>images      |
|                                       |                                                                      |
| Weather<br>Show weather for your area |                                                                      |
|                                       |                                                                      |

#### 7.7.7 Zasilanie i energia

**Zachowanie po włączeniu**: Wybór, czy po włączeniu projektora ma być wyświetlany ekran główny Google TV lub ostatnio używane źródło sygnału.

Moc i energia: Regulacja czasu bezczynności, po którym projektor wyłącza się automatycznie.

Moc:

- **Czas uśpienia:** Ustaw czas, po którym projektor automatycznie się wyłączy i przejdzie w tryb czuwania.
- Obraz wyłączony: Wybierz tę opcję i naciśnij przycisk OK, aby wyłączyć ekran. Naciśnij dowolny przycisk na pilocie zdalnego sterowania lub na projektorze, aby ponownie włączyć ekran. Gdy wyświetlany ekran jest wyłączony, nadal można wykonywać podstawowe operacje, takie jak Głośność +/-, Wyciszenie i Tryb gotowości za pomocą pilota zdalnego sterowania. Funkcje te działają niezależnie od włączania/wyłączania projektora.

- Wyłącznik czasowy: Ustaw czas, po którym projektor wyłączy się automatycznie.
- **Automatyczne uśpienie:** Ustawienie, po jakim czasie bezczynności projektor ma automatycznie przełączyć się w tryb czuwania.

#### Timer:

- Typ czasu włączenia zasilania: Ustawienie samoczynnego włączania się projektora. Ustaw tę opcję na On (Wł.) lub Once (Raz), aby móc ustawić timer włączania, lub Off (Wył.), aby go wyłączyć. W przypadku ustawienia opcji Raz projektor włączy się tylko raz w czasie określonym w funkcji Czas automatycznego włączenia.
- **Czas automatycznego włączenia:** Dostępne, jeśli typ Czas automatycznego włączenia jest włączony. Ustaw żądany czas wyłączenia projektora z trybu gotowości za pomocą przycisków kierunkowych i naciśnij przycisk **OK**, aby zapisać ustawiony czas.
- **Typ czasu wyłączenia:** Umożliwia ustawienie samoczynnego wyłączania się projektora. Ustaw tę opcję jako Wł. lub Raz, aby móc ustawić timer wyłączenia, lub jako Wył. w celu wyłączenia. W przypadku ustawienia opcji Raz projektor wyłączy się tylko raz w czasie określonym w funkcji Czas automatycznego wyłączenia.
- **Czas automatycznego wyłączenia:** Dostępne, jeśli typ Czas automatycznego wyłączenia jest włączony. Ustaw żądany czas przejścia projektora w tryb gotowości za pomocą przycisków kierunkowych i naciśnij przycisk **OK**, aby zapisać ustawiony czas.

| Power and energy   | Power-on behaviour    |
|--------------------|-----------------------|
| Power-on behaviour | Google TV home screen |
| Power and energy   | C Last used input     |
| Power              |                       |
| () Timer           |                       |
|                    |                       |
|                    |                       |
|                    |                       |

#### 7.7.8 Cast

Po uruchomieniu funkcji Google Cast z urządzenia mobilnego znajdującego się w tej samej sieci, co Thomson PG35B, projektor zostanie rozpoznany jako urządzenie Google Cast i umożliwi Asystentowi Google oraz innym usługom wybudzenie projektora i reagowanie na podłączone urządzenia Google Cast. Możliwe będzie przesyłanie strumieniowe treści lub lokalnych treści multimedialnych z urządzeń mobilnych do projektora.

Wybierz preferencje dotyczące dostępności Google Cast. Dostępne są trzy opcje:

**Zawsze** - projektor będzie zawsze widoczny dla innych urządzeń obsługujących tę funkcję (nawet jeśli jest w trybie czuwania, a ekran jest wyłączony).

**Podczas przesyłania** - projektor będzie widoczny tylko podczas korzystania z funkcji Google Cast.

Nigdy - projektor nie będzie widoczny dla innych urządzeń.

| Cast                                                                                                    |
|----------------------------------------------------------------------------------------------------|
|                                                                                                    |
| Let others control your cast media<br>Show a notification on all Android devices connected<br>to your Wi-Fi and let them control media casting to this<br>device |
| Always                                                                                                    |
| While casting                                                                                                    |
| O Never                                                                                                    |
|                                                                                                    |
| Serial number<br>TQEp8RqlcORB3Rd5uSZW                                                                                                    |

#### 7.7.9 Google

Sprawdź, czy dostępne są aktualizacje usług systemowych.

#### 7.7.10 Dźwięki systemowe

Aktywacja lub dezaktywacja dźwięków systemowych.

#### 7.7.11 Uruchom ponownie

Zrestartuj projektor.

#### 7.8 Dostępność

Włącz/wyłącz napisy, dostosuj ich język i rozmiar tekstu oraz wybierz styl napisów. Włącz lub wyłącz tekst o wysokim kontraście.

Włącz lub wyłącz funkcję zamiany tekstu na mowę Google. Funkcja ta automatycznie udźwiękawia tekst wyświetlany na ekranie. Jest to przydatna funkcja dla osób mających problemy ze wzrokiem. W tej sekcji menu można dostosować ustawienia funkcji zamiany tekstu na mowę, takie jak częstotliwość mowy i domyślny język.

| Se | ttings                  | Accessibility          |
|----|-------------------------|------------------------|
| •  | Privacy                 | SCREEN READERS         |
|    | Аррз                    |                        |
| D  | System                  | Text to speech         |
| •  | Accessibility           | Accessibility shortcut |
| Î  | Remotes and accessories | Switch Access<br>Off   |
| 0  | Help and feedback       |                        |
|    |                         | Captions               |

#### 7.9 Piloty i akcesoria

Do odtwarzacza Thomson PG35B można podłączyć urządzenia Bluetooth, takie jak soundbar, słuchawki, głośniki Bluetooth, mysz i klawiatura lub kontroler gier.

- Ustaw urządzenie, które chcesz podłączyć, w tryb parowania.
- Wybierz opcję Pair accessory Menu i naciśnij przycisk **OK** na pilocie, aby rozpocząć wyszukiwanie urządzeń Bluetooth w trybie parowania.
- Dostępne urządzenia zostaną rozpoznane i wyświetlone na liście.
- Wybierz żądane urządzenie z listy i naciśnij przycisk **OK**, aby rozpocząć proces parowania z projektorem.
- Po zakończeniu procesu parowania, podłączone urządzenia Bluetooth zostaną wyświetlone na liście akcesoria.

|                                                                                                    | Thomson 4K Smart TV                                   |
|----------------------------------------------------------------------------------------------------|-------------------------------------------------------|
| Searching fo                                                                                                    | or                                                    |
| ACCESSORIES<br>accessories<br>Before pairing your Bluetoott<br>sure that they're in pairing m<br>To start pairing a remote, ho<br>you see the light pulsing on t | devices, make<br>dee<br>d ← and ♠ until<br>he remote. |

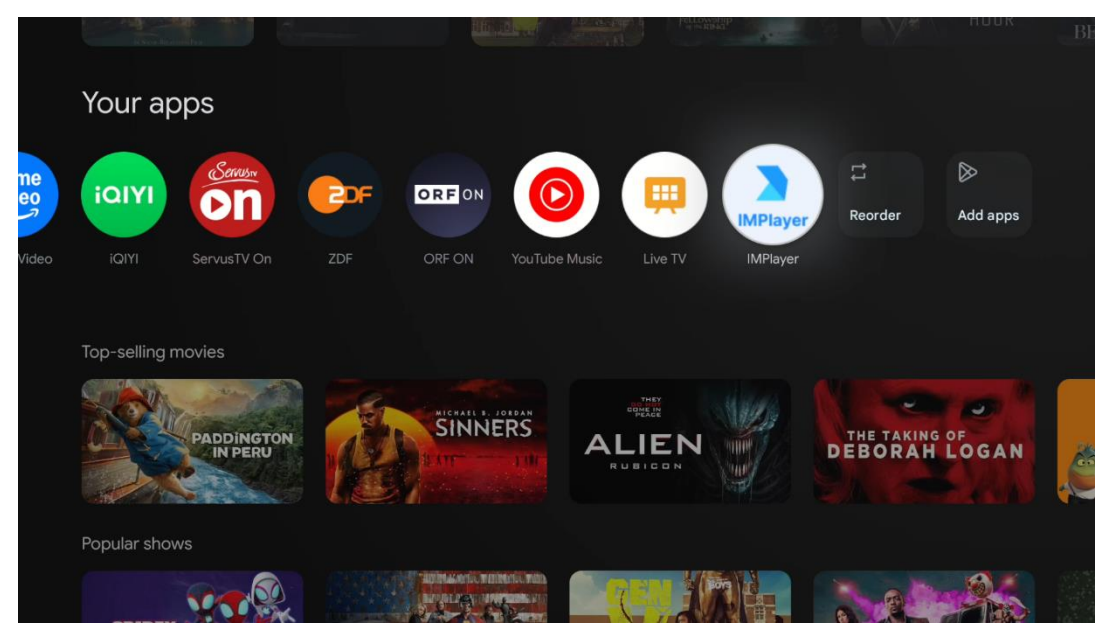

## 8. Odtwarzanie multimediów (MMP)

#### Obsługa zewnętrznych urządzeń pamięci masowej USB

Podłącz zewnętrzny napęd USB (pamięć flash USB lub zewnętrzny dysk twardy) do portu USB-A projektora Thomson PG35B.

Po podłączeniu urządzenia pamięci masowej USB naciśnij przycisk , aby wyświetlić opcje. Można odtwarzać zawartość multimedialną zapisaną na urządzeniu pamięci masowej lub zwiększyć pojemność pamięci wewnętrznej projektora Thomson PG35B.

#### Odtwarzanie plików multimedialnych z zewnętrznego urządzenia pamięci masowej

Pobierz aplikację odtwarzacza multimedialnego. Uruchom zainstalowaną aplikację i wybierz plik, który chcesz odtworzyć.

#### Zwiększenie pojemności pamięci wewnętrznej projektora Thomson PG35B:

Po podłączeniu urządzenia pamięci masowej USB naciśnij przycisk Home na pilocie zdalnego sterowania>>Wybierz ikonę ustawień>>Wybierz odpowiednie powiadomienie pamięci flash USB [Select for setup]>>Wybierz opcję "Set as device storage" i postępuj zgodnie z instrukcjami wyświetlanymi na ekranie.

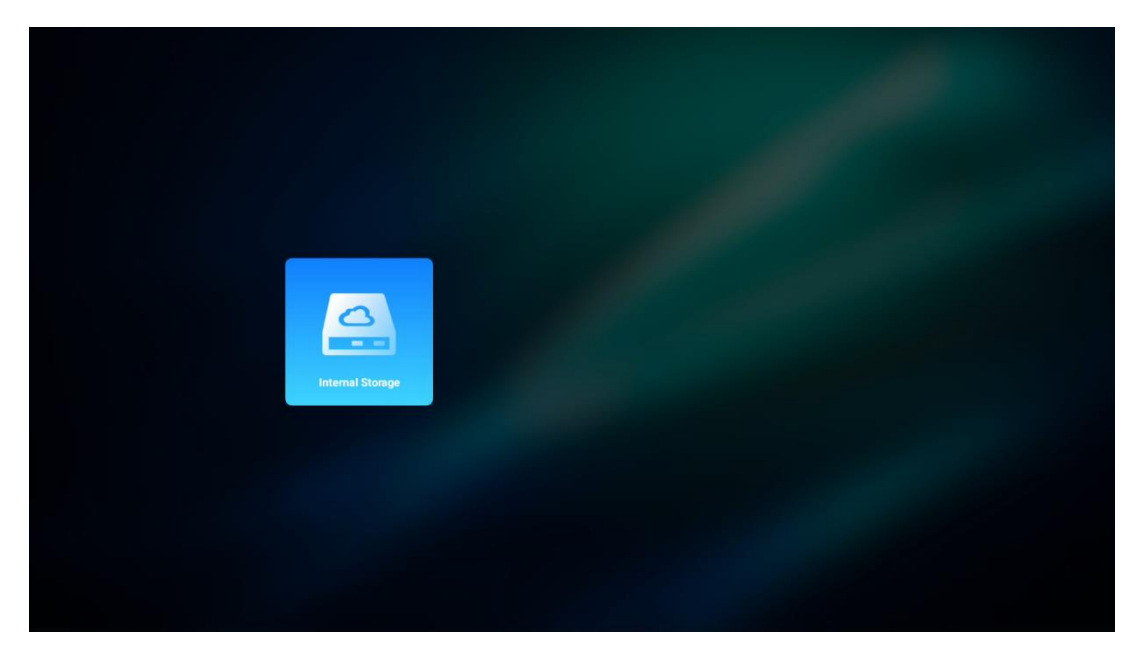

Tę samą procedurę można również wykonać za pomocą menu Ustawienia. Ustawienia / System / Pamięć / Nośnik danych / Usuń i sformatuj jako pamięć urządzenia.

Uwaga: Podłączone urządzenie pamięci masowej USB powinno być sformatowane w systemie FAT32 lub exFAT.

## 9. Rozwiązywanie problemów

#### 1. Brak wyjścia audio

- a. Sprawdź, czy projektor jest wyciszony. Jeśli tak, naciśnij ponownie przycisk [Wycisz], aby wyłączyć wyciszenie projektora.
- b. Sprawdź, czy interfejs projektora "HDMI ARC" lub Bluetooth jest podłączony do zewnętrznego urządzenia audio.

#### 2. Brak wyjścia obrazu

- a. Naciśnij przycisk [Zasilanie] z tyłu projektora. Wskaźnik zasilania włączy się, jeśli projektor pomyślnie przejdzie do trybu projekcji.
- b. Upewnij się, że zasilacz ma określoną moc wyjściową.

#### 3. Brak sieci

- a. Wejdź do [Ustawień] przez [Panel sterowania] i sprawdź stan połączenia internetowego w opcji sieci.
- b. Upewnij się, że kabel sieciowy jest prawidłowo podłączony do interfejsu projektora "LAN".
- c. Upewnij się, że router jest prawidłowo skonfigurowany.

#### 4. Rozmyty obraz

- a. Wyreguluj ostrość lub korekcję zniekształceń trapezowych projektora.
- b. Upewnij się, że odległość projekcji mieści się w efektywnym zakresie ogniskowej projektora.
- c. Usuń kurz lub brud z obiektywu za pomocą dmuchawy lub szczotki z miękkim włosiem.

#### 5. Obraz nieprostokątny

- a. Ustaw projektor prostopadle do ekranu/ściany, jeśli funkcja korekcji geometrii obrazu jest nieużywana.
- b. Użyj funkcji korekcji geometrii obrazu, aby dostosować kształt obrazu.

#### 6. Błąd automatycznej korekcji geometrii obrazu

- a. Upewnij się, że moduł ToF na przedniej szklanej pokrywie projektora nie jest zablokowany lub zamazany.
- b. Przesuń projektor do położenia prostopadłego do powierzchni projekcyjnej i spróbuj ponownie.

#### 7. Błąd autofokusa

- a. Upewnij się, że moduł ToF na przedniej szklanej pokrywie projektora nie jest zablokowany lub rozmazany.
- b. Poruszaj projektorem w przód i w tył, aż znajdzie się on w zalecanej odległości projekcji.

#### 8. Pilot zdalnego sterowania nie reaguje

- a. Upewnij się, że baterie są prawidłowo zainstalowane i nie są rozładowane.
- b. Usuń wszelkie przeszkody między projektorem a pilotem zdalnego sterowania.
- c. Upewnij się, że pilot został pomyślnie sparowany z projektorem przez Bluetooth.
- d. Upewnij się, że żaden przycisk nie jest wciśnięty lub zablokowany i sprawdź, czy wskaźnik zasilania nadal świeci. Jeśli tak, skontaktuj się z obsługą klienta lub lokalnym centrum serwisowym.

#### 9. Podłącz urządzenia Bluetooth

Wejdź w [Ustawienia], otwórz opcję [Bluetooth], aby sprawdzić listę urządzeń Bluetooth i podłącz urządzenie.

#### 10. Nie można włączyć projektora

Projektor przejdzie w tryb ochrony, jeśli wyczerpie się bateria wewnętrzna. W takim przypadku należy upewnić się, że projektor jest podłączony do zasilania, a następnie nacisnąć i przytrzymać przez 3 sekundy przycisk zasilania na projektorze lub pilocie, aby włączyć projektor. W innych przypadkach należy skontaktować się z obsługą klienta lub lokalnym centrum serwisowym.

#### 11. Inne

Prosimy o kontakt pod adresem https://tv.mythomson.com/Support/

\* Aby uniknąć ryzyka, należy korzystać z naszych akcesoriów.

## 10. Informacje Europejskiej Agencji

Firma: Streamview GmbH

Adres: Franz-Josefs-Kai 1, 1010 Wiedeń, Austria, contact@streamview.com

#### 10.1 Licencje

Zastrzega się prawo do zmian. W wyniku ciągłych badań i rozwoju specyfikacje techniczne, konstrukcja i wygląd produktów mogą ulec zmianie. Należy pamiętać, że prędkość pobierania zależy od połączenia internetowego, a niektóre aplikacje mogą nie być dostępne we wszystkich krajach. Może być wymagane członkostwo w usługach przesyłania strumieniowego. Google TV to nazwa oprogramowania tego urządzenia i znak towarowy Google LLC. Google, YouTube, Google Cast i YouTube Music są znakami towarowymi Google LLC. Asystent Google nie jest dostępny w niektórych językach i krajach. Dostępność usług zależy od kraju i języka. Netflix jest zastrzeżonym znakiem towarowym Netflix, Inc. Wymagane członkostwo w serwisie streamingowym Netflix. Netflix jest dostępny w wybranych krajach. Więcej informacji można znaleźć na stronie www.netflix.com. Apple TV jest znakiem towarowym firmy Apple Inc. zarejestrowanym w Stanach Zjednoczonych oraz innych krajach i regionach. Wi-Fi jest zastrzeżonym znakiem towarowym Wi-Fi Alliance®. Znak słowny i logo Bluetooth® są

zastrzeżonymi znakami towarowymi należącymi do firmy Bluetooth SIG, Inc. i każde użycie tych znaków jest objęte licencją. Terminy HDMI i HDMI High-Definition Multimedia Interface oraz logo HDMI są znakami towarowymi lub zastrzeżonymi znakami towarowymi HDMI Licensing Administrator, Inc. w Stanach Zjednoczonych i innych krajach. Dolby, Dolby Vision, Dolby Atmos, Dolby Audio i symbol podwójnego D są znakami towarowymi Dolby Laboratories Licensing Corporation. Wyprodukowano na licencji firmy Dolby Laboratories. Poufne, niepublikowane prace. Copyright © 2012-2025 Dolby Laboratories. Wymagana subskrypcja Disney+, zobacz warunki na stronie https://www.disneyplus.com. ©2025 Disney i podmioty powiązane. ©2025 Amazon.com, Inc. lub jej podmioty powiązane. Amazon, Prime Video i wszystkie powiązane znaki są znakami towarowymi Amazon.com, Inc. lub jej podmiotów stowarzyszonych. Obowiązują opłaty za członkostwo Amazon Prime lub Prime Video. Szczegółowe informacje można znaleźć na stronie primevideo.com/terms. Wszystkie inne produkty, usługi, spółki, znaki towarowe, nazwy handlowe lub nazwy produktów i logo, o których mowa w niniejszym dokumencie, są własnością ich odpowiednich właścicieli. Wszelkie prawa zastrzeżone. ©2025 StreamView GmbH, Franz-Josefs-Kai 1, 1010 Wiedeń, Austria. Ten produkt został wyprodukowany i jest sprzedawany na odpowiedzialność StreamView GmbH. THOMSON i logo THOMSON są znakami towarowymi używanymi przez StreamView GmbH więcej informacji na stronie www.thomson-brand.com. Ochrona danych: Dostawcy aplikacji i usług mogą gromadzić i wykorzystywać dane techniczne i powiązane informacje, w tym między innymi informacje techniczne dotyczące tego urządzenia, oprogramowania systemowego i użytkowego oraz urządzeń peryferyjnych. Dostawcy aplikacji i usług mogą wykorzystywać takie informacje do ulepszania produktów lub świadczenia usług lub technologii, które nie umożliwiają identyfikacji użytkownika. Ponadto, niektóre usługi stron trzecich, już udostępnione w urządzeniu lub zainstalowane przez użytkownika po zakupie produktu, mogą wymagać rejestracji przy użyciu danych osobowych użytkownika. Niektóre usługi mogą gromadzić dane osobowe nawet bez wyświetlania dodatkowych ostrzeżeń. StreamView nie ponosi odpowiedzialności za ewentualne naruszenie ochrony danych przez usługi innych firm.

# ■ **Dolby** Vision · Atmos